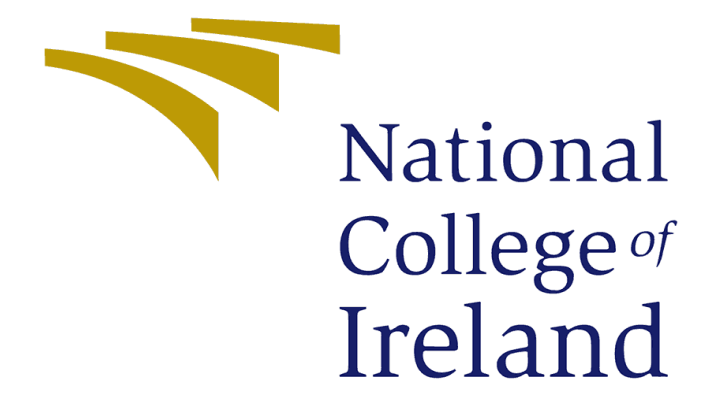

# **Configuration Manual**

MSc Research Project Finance Technology

**Rohit Bilgi** Student ID: x21107459

School of Computing National College of Ireland

Supervisor: Victor Del Rosal

#### National College of Ireland

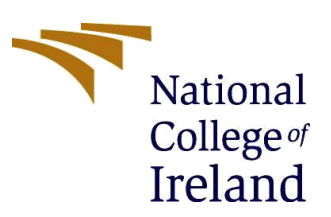

#### **MSc Project Submission Sheet**

#### **School of Computing**

| Student Name:  | <u>Rohit Bilgi</u>                                              |                          |
|----------------|-----------------------------------------------------------------|--------------------------|
| Student ID:    | <u>X21107459</u>                                                |                          |
| Programme:     | MSC FinTech                                                     | <b>Year:</b> <u>2022</u> |
| Module:        | Research Project                                                |                          |
| Supervisor:    | Victor Del Rosal                                                |                          |
| Due Date:      | 15/Aug/2022                                                     |                          |
| Project Title: | <u>AN ANALYSIS OF THE LAUNCH OF DIGITAL<br/>TENDER IN INDIA</u> | CURRENCY AS LEGAL        |

**Word Count:** <u>1288</u> **Page Count** - <u>17</u>

I hereby certify that the information contained in this (my submission) is information pertaining to research I conducted for this project. All information other than my own contribution will be fully referenced and listed in the relevant bibliography section at the rear of the project.

<u>ALL</u> internet material must be referenced in the bibliography section. Students are required to use the Referencing Standard specified in the report template. To use other author's written or electronic work is illegal (plagiarism) and may result in disciplinary action.

#### Signature: <u>Rohit Bilgi</u>

**Date:** 14/Aug/2022

#### PLEASE READ THE FOLLOWING INSTRUCTIONS AND CHECKLIST

| Attach a completed copy of this sheet to each project (including multiple copies) |  |
|-----------------------------------------------------------------------------------|--|
| Attach a Moodle submission receipt of the online project                          |  |
| submission, to each project (including multiple copies).                          |  |
| You must ensure that you retain a HARD COPY of the project, both                  |  |
| for your own reference and in case a project is lost or mislaid. It is not        |  |
| sufficient to keep a copy on computer.                                            |  |

Assignments that are submitted to the Programme Coordinator Office must be placed into the assignment box located outside the office.

| Office Use Only                  |  |
|----------------------------------|--|
| Signature:                       |  |
| Date:                            |  |
| Penalty Applied (if applicable): |  |

## **Configuration Manual**

#### How to Run R-Program for the survey file.

- 1) Install the packages by running the program.
- 2) Call the functions from the library by running the code.
- 3) Read the file "Book1.xlsx" through the R program. Depending on where you keep it on your computer, you'll need to adjust the source address.

Example: - I have saved the excel file in the "E" drive and under the "MSC FinTech" folder, and under that "Final Project" and subfolder "1" and the excel file name is **"Book1.xlsx".** 

```
10 rohit <- read_excel("E:/MSC FinTech/Final Project/1/Book1.xlsx")</pre>
```

4) Continue to run the program, for checking the missing values and deleting/replacing them. In the below image we can see the data and choose the column such as ID, Start, completion, email, gender, etc. is taken off since those columns are not useful for our analysis.

| rohi        |       |                       |                     |           |          |         |                   |           |           |      |             |                   |           |            |               |                |        |
|-------------|-------|-----------------------|---------------------|-----------|----------|---------|-------------------|-----------|-----------|------|-------------|-------------------|-----------|------------|---------------|----------------|--------|
|             | it ×  | result ×              | Correlation         | n R.R ×   |          |         |                   |           | 0         | _    | Environment | History           | Connectio | ns Tuto    | rial          |                | 1744   |
|             | ¢     | ¢ 0 1 11 CE1          |                     | ÷ ÷       |          |         |                   |           | ÷         |      | R T Globa   | I Equironme       | •••       | 107 1110 - | ¥.            | =              | LISC * |
|             |       |                       |                     |           |          |         |                   |           |           |      | Data        | in crivitori inte | N 1       |            |               | 9              |        |
| ID          | )     | Start                 | completion          | email     | gender   | age     | employment        | city      | awareness | gov  | result      |                   | num [     | 1:11, 1    | :11] 1 0.2245 | 5 0.4107 0.380 | 8 -0.  |
|             |       |                       |                     |           |          |         |                   |           |           | pon  | 🔘 rohit     |                   | 195 o     | bs. of     | 21 variables  |                |        |
|             |       |                       |                     |           |          |         |                   |           |           |      | values      |                   |           |            |               |                |        |
| 1           | 1     | 2022-06-12            | 2022-06-12          | anonymous | Female   | 31 <40  | Salaried Employee | Karnataka |           | 1 ^  | drops       |                   | chr [     | 1:10] "    | ID" "Start" ' | "completion" ' | emai'  |
| 2           | 2     | 2022-06-12            | 2022-06-12          | anonymous | Male     | <30     | Salaried Employee | Hyderabad |           | 2    |             |                   |           |            |               |                |        |
| 3           | 3     | 2022-06-12            | 2022-06-12          | anonymous | Male     | <30     | Salaried Employee | Miraj     |           | 1    |             |                   |           |            |               |                |        |
| 4           | 4     | 2022-06-12            | 2022-06-12          | anonymous | Male     | 31 <40  | Salaried Employee | Pune      |           | 1    |             |                   |           |            |               |                |        |
| 5           | 5     | 2022-06-12            | 2022-06-12          | anonymous | Female   | <30     | Unemployed        | Belgaum   |           | 2    | Files Plots | Packages          | Help      | Viewer     |               |                |        |
| 6           | 6     | 2022-06-12            | 2022-06-12          | anonymous | Male     | 31 <40  | Salaried Employee | Belgaum   |           | 1    | 🗢 🔿 🖉 Zo    | oom   -221        | Export *  | 0          |               |                |        |
| 7           | 7     | 2022-06-12            | 2022-06-12          | anonymous | Male     | <30     | Unemployed        | Belgaum   |           | 2    |             |                   |           |            |               |                |        |
| 8           | 8     | 2022-06-12            | 2022-06-12          | anonymous | Male     | 31 <40  | Salaried Employee | Bangalore |           | 4    |             |                   |           |            |               |                |        |
|             |       |                       |                     |           |          |         |                   |           |           | •    |             |                   |           |            |               |                |        |
| owing       | 1 to  | 8 of 195 entri        | es, 21 total column | ns        |          |         |                   |           |           |      |             |                   |           |            |               |                |        |
|             |       | and a large           | laba u              |           |          |         |                   |           |           | _    |             |                   |           |            |               |                |        |
| onsol       |       |                       |                     | a         |          |         |                   |           |           |      |             |                   |           |            |               |                |        |
| к к<br>lib  | 4.1.1 | (readx1)              | nech/Final Project  | /1/ ~~    |          |         |                   |           |           |      |             |                   |           |            |               |                |        |
| arni        | ng i  | nessage:              |                     |           |          |         |                   |           |           |      |             |                   |           |            |               |                |        |
| acka        | ge    | 'readxl'              | was built i         | under R v | ersion 4 | .1.2    |                   |           |           |      |             |                   |           |            |               |                |        |
| orrp        | lot   | 0.92 108              | aded                |           |          |         |                   |           |           |      |             |                   |           |            |               |                |        |
| arni        | ng r  | message:              |                     |           |          |         |                   |           |           |      |             |                   |           |            |               |                |        |
| acka        | ge    | 'corrplot             | ' was built         | t under R | version  | 4.1.3   |                   |           |           |      |             |                   |           |            |               |                |        |
| lib<br>arni | nary  | /(ggplot2<br>message: | 2)                  |           |          |         |                   |           |           |      |             |                   |           |            |               |                |        |
| acka        | ae    | 'aaplot2'             | was built           | under R   | version  | 4.1.3   |                   |           |           |      |             |                   |           |            |               |                |        |
| roh         | it -  | <- read_e             | excel("E:/M         | SC FinTec | h/Final  | Project | /1/Book1.xlsx")   |           |           | - 11 |             |                   |           |            |               |                |        |
| Vie         | w(ro  | ohit)                 |                     |           |          |         |                   |           |           |      |             |                   |           |            |               |                |        |

5) Since the data has initial unwanted survey columns which will not be useful for correlation, the program is written such that those columns are deleted. Only relevant columns are kept to analyze, which can be seen in the below image.

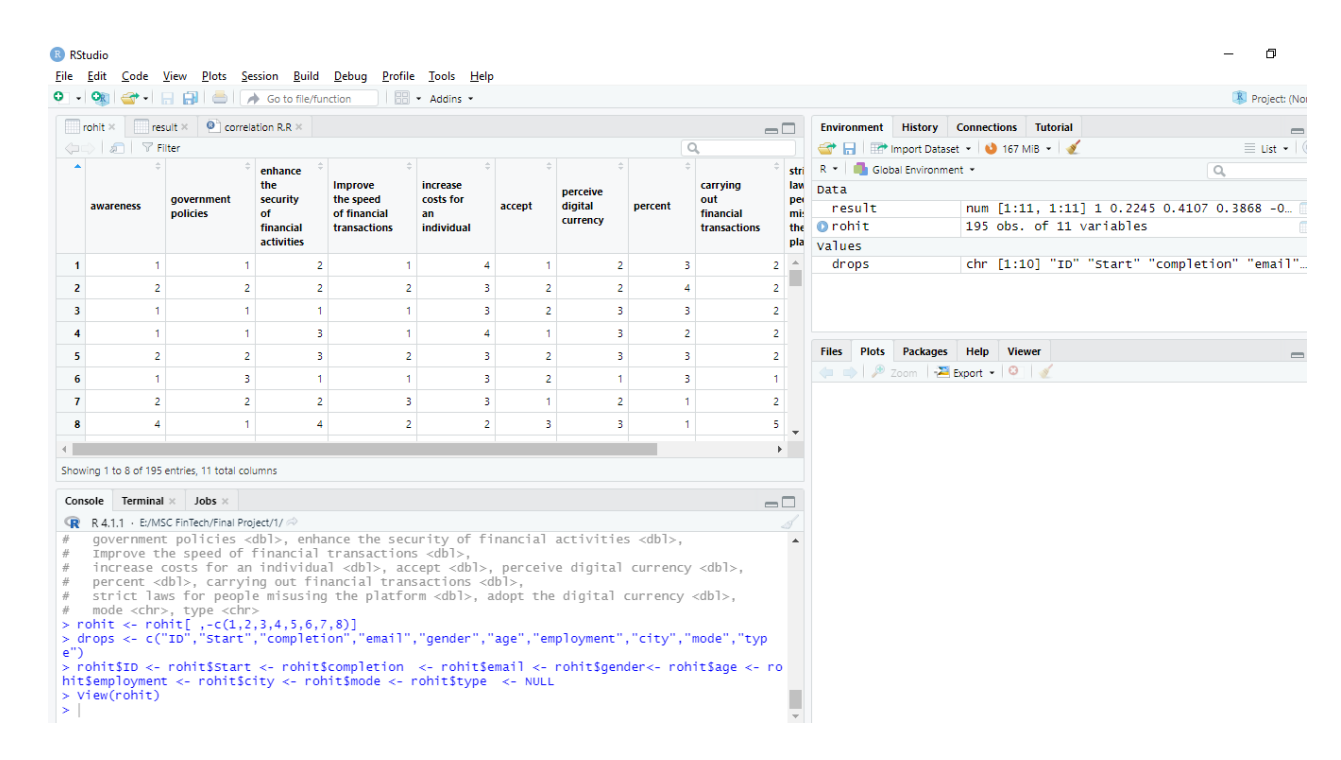

6) Once those columns are deleted Correlation results are viewed and the graph is plotted.

```
view(rohit)
head (rohit)
result = cor(rohit)
view(result)
corrplot(cor(result),tl.col = "black", tl.srt = 90, sig.level = 0.05)
```

7) The graph corrplot is plotted and the image can be imported to the report for further analysis of correlation.

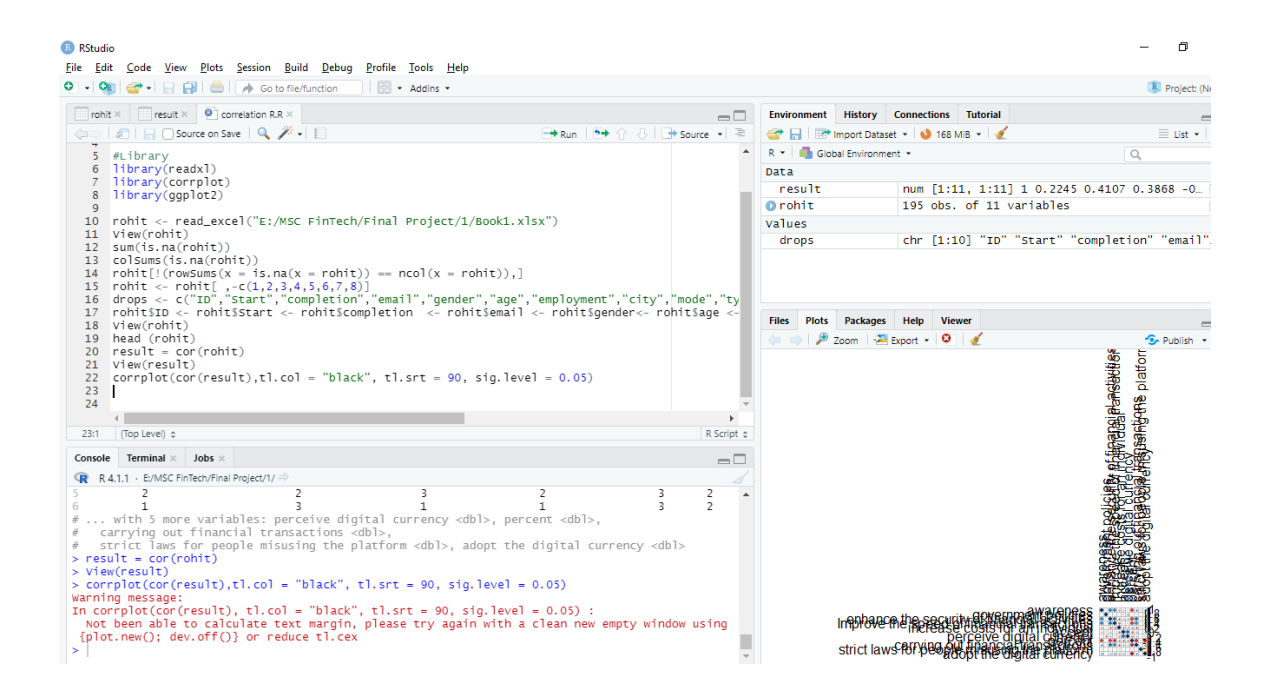

### How to get results on SPSS:-

1) Importing the survey data set into SPSS. Click on the **File > Open > Data.** 

| <u>F</u> ile | <u>E</u> dit   | <u>V</u> iew | <u>D</u> ata | <u>T</u> ransform | <u>A</u> nalyze | <u>G</u> raphs    | <u>U</u> tilities |
|--------------|----------------|--------------|--------------|-------------------|-----------------|-------------------|-------------------|
| N            | ew             |              |              |                   | •               |                   | μ                 |
| <u>C</u>     | <u>p</u> en    |              |              |                   | •               | 🗟 <u>D</u> ata    |                   |
| In           | nport <u>D</u> | ata          |              |                   | •               | + Internet        | Data              |
| <b>C</b>     | lose           |              |              | Ctrl+F            | 4               | Syntax            |                   |
| <u>s</u>     | ave            |              |              | Ctrl+S            |                 | Dutput            |                   |
| S            | ave As         |              |              |                   |                 | 🐌 S <u>c</u> ript |                   |

2) In "Files of type" select "Excel" to the data type and select "Survey-195" and then open the file. The "Read the Excel File" window will appear. Select "Tick" the options mentioned below on the screenshot, like "Read the variable names from the first row of data, and percentage of values and ignore hidden rows and columns". Lastly, click "Ok"

| ile | Edit | View | Data | Transform | Analyze | Graphs  | Utilities | Extensions Window Help                                         |
|-----|------|------|------|-----------|---------|---------|-----------|----------------------------------------------------------------|
| _   |      |      |      | <u>_</u>  |         | <u></u> |           |                                                                |
|     |      |      |      |           |         |         |           |                                                                |
|     |      |      |      |           |         |         |           | 🔚 Read Excel File                                              |
|     | var  |      | var  | var       | var     | var     | Va        | E-MSC FinTech/Final Project/Survey-195 visv                    |
|     |      |      |      |           |         |         |           | E. WOO F INTEGRA IND F TOJECTOUNCY TOOLNOX                     |
|     |      |      |      |           |         |         |           | Worksheet: Sheet1 [A1:V196]                                    |
|     |      |      |      |           |         |         |           |                                                                |
|     |      |      |      |           |         |         |           | Range:                                                         |
|     |      |      |      |           |         |         |           | Read variable names from first row of data                     |
|     |      |      |      |           |         |         |           |                                                                |
|     |      |      |      |           |         |         |           | Percentage of values that determine data type: 95              |
|     |      |      |      |           |         |         |           | Ignore hidden rows and columns                                 |
|     |      |      |      |           |         |         |           |                                                                |
| )   |      |      |      |           |         |         |           | Remove leading spaces from string values                       |
| 1   |      |      |      |           |         |         |           | Remove trailing spaces from string values                      |
| 2   |      |      |      |           |         |         |           | Proview                                                        |
| 3   |      |      |      |           |         |         |           |                                                                |
| 4   |      |      |      |           |         |         |           | n 🖉 ID 🛛 🆓 Starttime 🔏 Compl 🖓 Email                           |
| 5   |      |      |      |           |         |         |           | 1 1 06/12/2022 06/12/2022 anonymous .                          |
| 2   |      |      |      |           |         |         |           | 2 2 06/12/2022 06/12/2022 anonymous                            |
| ,   |      |      |      |           |         |         |           | 3 3 06/12/2022 06/12/2022 anonymous .                          |
| (   |      |      |      |           |         |         |           | 4 4 06/12/2022 06/12/2022 anonymous .                          |
| 3   |      |      |      |           |         |         |           | 5 5 06/12/2022 06/12/2022 anonymous .                          |
| 9   |      |      |      |           |         |         |           | 6 6 06/12/2022 06/12/2022 anonymous .                          |
| )   |      |      |      |           |         |         |           | 1 1 1 06/12/2022 06/12/2022 anonymous                          |
| 1   |      |      |      |           |         |         |           |                                                                |
| 2   |      |      |      |           |         |         |           | Final data type is based on all data and can be different from |
| 3   |      |      |      |           |         |         |           | the preview, which is based on the first 200 data rows. The    |
| 4   |      |      |      |           |         |         |           | preview displays only the first 500 columns.                   |
| 5   |      |      |      |           |         |         |           |                                                                |
|     |      | _    |      |           |         |         |           | OK Paste Reset Cancel Help                                     |

3) Verify that all of the data is being imported from the Excel sheet once the data set is shown in the Data View sheet. In order to do the analysis, we need the data to be in numeric values so that the software can analyze the data set. Since I had taken up the survey, and the answers received were in "String", it needed to be changed. By the data type in the "Variable View" sheet by using the Transformation tool and by changing the measure to "Scale"

|    | Name                                        | Туре    | Width | Decimals | Label          | Values | Missing | C  |
|----|---------------------------------------------|---------|-------|----------|----------------|--------|---------|----|
| 1  | ID                                          | Numeric | 3     | 0        |                | None   | None    | 12 |
| 2  | Starttime                                   | Date    | 40    | 0        | Start time     | None   | None    | 11 |
| 3  | Completiontime                              | Date    | 40    | 0        | Completion ti  | None   | None    | 11 |
| 4  | Email                                       | String  | 9     | 0        |                | None   | None    | 9  |
| 5  | Name                                        | Numeric | 8     | 2        |                | None   | None    | 12 |
| 6  | Whatisyourgender                            | String  | 6     | 0        | What is your   | None   | None    | 6  |
| 7  | Whatisyouragegroup                          | String  | 10    | 0        | What is your   | None   | None    | 10 |
| 8  | Pleasestateyouremploymentstatus             | String  | 28    | 0        | Please state   | None   | None    | 28 |
| 9  | InIndiawhichcitydoyoubelongto               | String  | 42    | 0        | In India, whic | None   | None    | 42 |
| 10 | Doyouagreethatpeople'sawarenesscancont      | String  | 17    | 0        | Do you agree   | None   | None    | 17 |
| 11 | Doyouthinkthatgovernmentpoliciescanimpa     | String  | 17    | 0        | Do you think t | None   | None    | 17 |
| 12 | Doyouagreethattheintroductionofdigitalcurre | String  | 17    | 0        | Do you agree   | None   | None    | 17 |
| 13 | DoyouagreethattheuseofdigitalcurrencyinInd  | String  | 17    | 0        | Do you agree   | None   | None    | 17 |
| 14 | Doyouthinkthatthelaunchofdigitalcurrencyca  | String  | 17    | 0        | Do you think t | None   | None    | 17 |
| 15 | HowdoyouthinkthatthepeopleofIndiawillacce   | String  | 10    | 0        | How do you t   | None   | None    | 10 |
| 16 | HowdoyouthinksmalltownsinIndiawillperceiv   | String  | 10    | 0        | How do you t   | None   | None    | 10 |
| 17 | Whatpercentageofpayments doyoucurrently     | String  | 4     | 0        | What percent   | None   | None    | 4  |
| 18 | Howsafedoyouthinkdigitalcurrencywouldbef    | String  | 9     | 0        | How safe do    | None   | None    | 9  |
| 19 | Doyouthinkthegovernmentshouldmakestrictl    | String  | 17    | 0        | Do you think t | None   | None    | 17 |
| 20 | Howimportantitistoadoptthedigitalcurrencyfo | String  | 14    | 0        | How importa    | None   | None    | 14 |
| 21 | Whichmodeofpaymentdoyouprefertopaythe       | String  | 14    | 0        | Which mode     | None   | None    | 14 |
| 22 | IfcashwhyEgInvasionofprivacyavoidingdigital | String  | 216   | 0        | If cash why?   | None   | None    | 50 |
| 23 |                                             |         |       |          |                |        |         | T  |
| 24 |                                             |         |       |          |                |        |         | F  |
| 25 |                                             |         |       |          |                |        |         | t  |
| 26 |                                             |         |       |          |                |        |         | T  |
| 27 |                                             |         |       |          |                |        |         | t  |
|    |                                             |         |       |          |                | 1.     |         | h. |

#### 🔄 \*Untitled2 [DataSet1] - IBM SPSS Statistics Data Editor

4) On the toolbar we have "Transform", and under that, we have "Recode into Different Variables" this will help us to convert the survey variable from string to numeric.

| ta *Ur       | ntitled3 [l  | DataSet3]    | ] - IBM SP   | SS Statistics Da         | ata Editor           |                |                   |                |        |                  |                          |    |  |
|--------------|--------------|--------------|--------------|--------------------------|----------------------|----------------|-------------------|----------------|--------|------------------|--------------------------|----|--|
| <u>F</u> ile | <u>E</u> dit | <u>V</u> iew | <u>D</u> ata | <u>T</u> ransform        | <u>A</u> nalyze      | <u>G</u> raphs | <u>U</u> tilities | E <u>x</u> ter | nsions | <u>W</u> indow   | <u>H</u> elp             |    |  |
|              | H            |              |              | Compute                  | e Variable           |                |                   |                |        | 1                | A 🖉 💽                    | Q  |  |
| 1 : ID       |              |              | 1            | Program                  | mability I ra        | ansformatio    | n                 |                |        |                  |                          |    |  |
|              | Ø            | D            | 🔏 Sta        | Count V                  | alues withir         | n Cases        |                   |                | What   | Whatisyo         | o 👝 Pleasestateyouremplo |    |  |
|              |              |              |              | Shi <u>f</u> t Val       | Shi <u>ft</u> Values |                |                   |                |        | a uragegro<br>up | đa                       | us |  |
| 1            |              | 1            | 12-Jur       | 🔤 Recode                 | into <u>S</u> ame    | Variables      |                   |                | male   | 31 <40           | Salaried Employe         | е  |  |
| 2            |              | 2            | 12-Jur       | Recode                   | into Differer        | nt Variables   | s                 |                | ıle    | <30              | Salaried Employe         | е  |  |
| 3            |              | 3            | 12-Jur       |                          |                      |                |                   |                | ıle    | <30              | Salaried Employe         | е  |  |
| 4            |              | 4            | 12-Jur       |                          |                      |                |                   |                |        | 31 <40           | Salaried Employe         | е  |  |
| 5            |              | 5            | 12-Jur       | 🛨 Create Dummy Variables |                      |                |                   |                | male   | <30              | Unemployed               |    |  |
| 6            |              | 6            | 12-Jur       | Visual B                 | Visual Binning       |                |                   |                |        | 31 <40           | Salaried Employe         | e  |  |
| 7            |              | 7            | 12-Jur       | lur                      |                      |                |                   |                |        | <30              | Unemployed               |    |  |
| 8            |              | 8            | 12-Jur       | K Optimal                | Dinning              |                |                   |                | ıle    | 31 <40           | Salaried Employe         | е  |  |
| 9            |              | 9            | 12-Jur       | Prepare                  | Data for M           | odeling        |                   | >              | ıle    | <30              | Unemployed               |    |  |
| 10           |              | 10           | 12-Jur       | Rank Ca                  | ises                 |                |                   |                | ıle    | 31 <40           | Salaried Employe         | е  |  |
| 11           |              | 11           | 12-Jur       | (C) Data and             | 1 T M.               |                |                   |                | ıle    | <30              | Salaried Employe         | е  |  |
| 12           |              | 12           | 12-Jur       | Date and                 | a Time vviz          | ard            |                   |                | ıle    | <30              | Salaried Employe         | е  |  |
| 13           |              | 13           | 12-Jur       | 🔁 Create T               | ï <u>m</u> e Series  |                |                   |                | ıle    | 31 <40           | Self-employed            |    |  |
| 14           |              | 14           | 12-Jur       | Replace                  | Missing Va           | alues          |                   |                | ıle    | 31 <40           | Salaried Employe         | е  |  |
| 15           |              | 15           | 12-Jur       |                          | N                    |                |                   |                | ıle    | <30              | Salaried Employe         | е  |  |
| 16           |              | 16           | 12-Jur       | W Random                 | Number G             | enerators      |                   |                | ıle    | 31 <40           | Salaried Employe         | е  |  |
| 17           |              | 17           | 12-Jur       | Run Pen                  | iding Transf         | forms          | Ctrl-             | ⊦G             | ıle    | 31 <40           | Salaried Employe         | е  |  |
| 18           |              | 19           | 12- lur      |                          |                      | nonvinous -    |                   | 10.03          | مات    | <20              | Salariad Employa         | ۵  |  |

5) Once the Recode window opens, select the variable in which the values need to be replaced, and change the output variable name to a suitable name.

| Ur 😭   | ntitled3 [      | DataSet3] | ] - IBM SPSS St           | atistics Data Edito    | r o i             | 1.10.115.1   |                       |                                    |                                     |                                |
|--------|-----------------|-----------|---------------------------|------------------------|-------------------|--------------|-----------------------|------------------------------------|-------------------------------------|--------------------------------|
| Eile   | Edit            | View      | <u>D</u> ata <u>I</u> rar | nsform <u>A</u> naly.  | ze <u>G</u> raphs | Utilities    | Extensions            | <u>VV</u> indow                    | / <u>H</u> elp                      |                                |
|        | н               |           |                           | <b>` '</b>             | s 📥 E             | 4            | m 🖷                   |                                    |                                     |                                |
| 1 : ID |                 |           | 1                         |                        |                   |              |                       |                                    |                                     |                                |
|        | 45 <sup>5</sup> | D         | A Starttime               | e 🔏 Completio<br>ntime | o 💏 Email         | 💦 Name       | Wha<br>🎝 isyo<br>urge | l Whatis<br><b>Ja</b> urageg<br>up | gro Pleasestateyouremployment<br>us | stat 🚑 InIndiawhichcitydoyoube |
| 1      |                 | 1         | 12-Jun-202                | 22 12-Jun-202          | 2 anonymous       | Recode in    | to Different V        | ariables                           |                                     | ×                              |
| 2      |                 | 2         | 12-Jun-202                | 22 12-Jun-202          | 2 anonymous       | A Recourt in | to billerent v        | unubics                            |                                     | ~                              |
| 3      |                 | 3         | 12-Jun-202                | 22 12-Jun-202          | 2 anonymous       |              |                       |                                    | String Variable -> Output Variable: | Output Mariable                |
| 4      |                 | 4         | 12-Jun-202                | 22 12-Jun-202          | 2 anonymous       | Ø∕ ID        | /                     | •                                  | Dovouagreethatpeople'sawareness     | C N                            |
| 5      |                 | 5         | 12-Jun-202                | 22 12-Jun-202          | 2 anonymous       | Start tin    | ne (Start             |                                    |                                     | Name:                          |
| 6      |                 | 6         | 12-Jun-202                | 22 12-Jun-202          | 2 anonymous       | Complet      | tion tim              |                                    |                                     | awareness                      |
| 7      |                 | 7         | 12-Jun-202                | 22 12-Jun-202          | 2 anonymous       | A Email      |                       |                                    |                                     | Label:                         |
| 8      |                 | 8         | 12-Jun-202                | 22 12-Jun-202          | 2 anonymous       | A Name       |                       |                                    |                                     | numeric                        |
| 9      |                 | 9         | 12-Jun-202                | 22 12-Jun-202          | 2 anonymous       | & What is    | vour de               | <b>*</b>                           |                                     |                                |
| 10     |                 | 10        | 12-Jun-202                | 22 12-Jun-202          | 2 anonymous       | & What is    | your ag               |                                    |                                     | C <u>h</u> ange                |
| 11     |                 | 11        | 12-Jun-202                | 22 12-Jun-202          | 2 anonymous       | A Please     | state vo              |                                    |                                     |                                |
| 12     |                 | 12        | 12-Jun-202                | 22 12-Jun-202          | 2 anonymous       | 🐣 In India   | which c               |                                    |                                     |                                |
| 13     |                 | 13        | 12-Jun-202                | 22 12-Jun-202          | 2 anonymous       | A Do you     | think th              |                                    |                                     |                                |
| 14     |                 | 14        | 12-Jun-202                | 22 12-Jun-202          | 2 anonymous       | A Do you     | agree th              |                                    |                                     |                                |
| 15     |                 | 15        | 12-Jun-202                | 22 12-Jun-202          | 2 anonymous       | A Do you     | agree th              |                                    | Old and New Values                  |                                |
| 16     |                 | 16        | 12-Jun-202                | 22 12-Jun-202          | 2 anonymous       | A Do you     | think th              |                                    |                                     |                                |
| 17     |                 | 17        | 12-Jun-202                | 22 12-Jun-202          | 2 anonymous       |              | unu thin              | -                                  | [it] (optional case selection condi | tion)                          |
| 18     |                 | 18        | 12-Jun-202                | 22 12-Jun-202          | 2 anonymous       |              |                       | OK                                 | Pasta Pasat Caraci                  | lein                           |
| 19     |                 | 19        | 12-Jun-202                | 22 12-Jun-202          | 2 anonymous       |              |                       | OK                                 |                                     | eih.                           |
| 20     |                 | 20        | 12-Jun-202                | 22 12-Jun-202          | 2 anonymous       | 3            | . Male                | 31 <40                             | Salaried Employee                   | Bangalore                      |
| 21     |                 | 21        | 12-Jun-202                | 22 12-Jun-202          | 2 anonymous       | 3            | . Male                | <30                                | Self-employed                       | Gangavathi                     |
| 22     |                 | 22        | 12-Jun-202                | 22 12-Jun-202          | 2 anonymous       | 3            | . Male                | <30                                | Employed for an hourly wage.        | Belgaum                        |
| 23     |                 | 23        | 12-Jun-202                | 22 12-Jun-202          | 2 anonymous       | 3            | . Female              | <30                                | Salaried Employee                   | Bangalore                      |
| 24     | <               | 24        | 12-Jun-202                | 22 12-Jun-202          | 2 anonymous       | 3            | . Male                | 31 <40                             | Salaried Employee                   | Banglore                       |
| Data   | View            | Variab    | le View                   |                        |                   |              |                       |                                    | •••                                 |                                |

6) Click on "Old and New Value" to do custom changes of values in the required order instead of the lowest value or highest value. Since the survey has 5 options to choose between, the string values are replaced according to the survey sequence. In the below image we can see that "Strongly Agree" is "1" and "Strongly Disagree" is replaced by "5". This needs to be manually added one by one and then click on "Continue".

| Uı* 🚺        | ntitled3 [DataSet3]       | - IBM SPSS Statis           | stics Data Editor             |                                                                                        |
|--------------|---------------------------|-----------------------------|-------------------------------|----------------------------------------------------------------------------------------|
| <u>F</u> ile | <u>E</u> dit <u>V</u> iew | <u>D</u> ata <u>T</u> ransf | form <u>A</u> nalyze <u>(</u> | <u> 2</u> raphs <u>U</u> tilities E <u>x</u> tensions <u>W</u> indow <u>H</u> elp      |
|              | 🖨                         |                             | ∽ 💽                           | L = 🗈 👫 🚍 🔚 📲 🕢 💽 🔍                                                                    |
| 1 : ID       |                           | 1                           |                               |                                                                                        |
|              | 🛷 ID                      | 🔏 Starttime                 | Completio 🔏 ntime             | Email & Name What Whatisyo Pleasestateyouremploymentstat & Inindiawhichcitydoyoubelong |
| 1            | 1                         | 12-Jun-2022                 | 12-Jun-2022 anor              |                                                                                        |
| 2            | 2                         | 12-Jun-2022                 | 12-Jun-2022 anor              | Old Value New Value                                                                    |
| 3            | 3                         | 12-Jun-2022                 | 12-Jun-2022 anor              | ● <u>V</u> alue: ● Va <u>l</u> ue: 1                                                   |
| 4            | 4                         | 12-Jun-2022                 | 12-Jun-2022 anor              | Strongly Agree                                                                         |
| 5            | 5                         | 12-Jun-2022                 | 12-Jun-2022 anor              |                                                                                        |
| 6            | 6                         | 12-Jun-2022                 | 12-Jun-2022 anor              | O Copy oid value(s)                                                                    |
| 7            | 7                         | 12-Jun-2022                 | 12-Jun-2022 anor              | O System- or user-missing                                                              |
| 8            | 8                         | 12-Jun-2022                 | 12-Jun-2022 anor              | O Range:                                                                               |
| 9            | 9                         | 12-Jun-2022                 | 12-Jun-2022 anor              | Strongly Agree -> 1                                                                    |
| 10           | 10                        | 12-Jun-2022                 | 12-Jun-2022 anor              | Add "Neutral" > '2'                                                                    |
| 11           | 11                        | 12-Jun-2022                 | 12-Jun-2022 anor              | Disagraph > 1/                                                                         |
| 12           | 12                        | 12-Jun-2022                 | 12-Jun-2022 anor              | Change Disagree -> 4                                                                   |
| 13           | 13                        | 12-Jun-2022                 | 12-Jun-2022 anor              | Range, LOWEST through value:     Remove     Strongly Disagree 42 5                     |
| 14           | 14                        | 12-Jun-2022                 | 12-Jun-2022 anor              |                                                                                        |
| 15           | 15                        | 12-Jun-2022                 | 12-Jun-2022 anor              | Range, value through HIGHEST:                                                          |
| 16           | 16                        | 12-Jun-2022                 | 12-Jun-2022 anor              |                                                                                        |
| 17           | 17                        | 12-Jun-2022                 | 12-Jun-2022 anor              |                                                                                        |
| 18           | 18                        | 12-Jun-2022                 | 12-Jun-2022 anor              | O All <u>other values</u> Convert numeric strings to numbers ('5'->5)                  |
| 19           | 19                        | 12-Jun-2022                 | 12-Jun-2022 anor              |                                                                                        |
| 20           | 20                        | 12-Jun-2022                 | 12-Jun-2022 anor              | Continue Cancel Help                                                                   |
| 21           | 21                        | 12-Jun-2022                 | 12-Jun-2022 anor              | ymous .maie <so gangavaun<="" seir-empioyed="" td=""></so>                             |

7) In the below image we can see that a new column has been created wherein all the string variables have been converted to numeric from 1-5 as per our requirement.

| U* 🚺         | ntitled3 [DataSet3]       | - IBM SP               | SS Statistics Da     | ta Editor                |                 |                     |                   |                |              |          |    |                                                          |                        |               |
|--------------|---------------------------|------------------------|----------------------|--------------------------|-----------------|---------------------|-------------------|----------------|--------------|----------|----|----------------------------------------------------------|------------------------|---------------|
| <u>F</u> ile | <u>E</u> dit <u>V</u> iew | <u>D</u> ata           | Transform            | <u>A</u> nalyze <u>G</u> | aphs            | <u>U</u> tilities E | <u>x</u> tensions | <u>W</u> indow | <u>H</u> elp |          |    |                                                          |                        |               |
|              |                           |                        |                      |                          | . =             | щ                   |                   |                |              |          | Q  |                                                          |                        |               |
| 1 : aw       | areness                   | 1                      |                      |                          |                 |                     |                   |                |              |          |    |                                                          |                        |               |
|              | 윩 Name                    | Wha<br>a isyo<br>urge. | Matisyo<br>auragegro | Pleases 🖓                | tateyoure<br>us | mploymentst         | at                | å InIndiav     | vhichcitydoy | oubelong | to | Doyouagreethatp<br>ople'sawareness<br>ancontributetothes | e 💑 awarenes:<br>c<br> | a C<br>Baenii |
| 1            |                           | Female                 | 31 <40               | Salaried Em              | ployee          |                     | Karnataka         | 3              |              |          |    | Strongly Agree                                           | 1                      | Stron         |
| 2            |                           | Male                   | <30                  | Salaried Em              | ployee          |                     | Hyderaba          | d              |              |          |    | Agree                                                    | 2                      | Agree         |
| 3            |                           | Male                   | <30                  | Salaried Em              | ployee          |                     | Miraj             |                |              |          |    | Strongly Agree                                           | 1                      | Strong        |
| 4            |                           | Male                   | 31 <40               | Salaried Em              | ployee          |                     | Pune              |                |              |          |    | Strongly Agree                                           | 1                      | Strong        |
| 5            |                           | Female                 | <30                  | Unemployed               |                 |                     | Belgaum           |                |              |          |    | Agree                                                    | 2                      | Agree         |
| 6            |                           | Male                   | 31 <40               | Salaried Em              | ployee          |                     | Belgaum           |                |              |          |    | Strongly Agree                                           | 1                      | Neutr         |
| 7            |                           | Male                   | <30                  | Unemployed               |                 |                     | Belgaum           |                |              |          |    | Agree                                                    | 2                      | Agree         |
| 8            |                           | Male                   | 31 <40               | Salaried Em              | ployee          |                     | Bangalor          | е              |              |          |    | Disagree                                                 | 4                      | Stron         |
| 9            |                           | Male                   | <30                  | Unemployed               |                 |                     | Belgaum           |                |              |          |    | Strongly Agree                                           | 1                      | Agree         |
| 10           |                           | Male                   | 31 <40               | Salaried Em              | ployee          |                     | Belgaum           |                |              |          |    | Strongly Agree                                           | 1                      | Agree         |
| 11           |                           | Male                   | <30                  | Salaried Em              | ployee          |                     | Belgaum           |                |              |          |    | Agree                                                    | 2                      | Agree         |
| 12           |                           | Male                   | <30                  | Salaried Em              | ployee          |                     | Punjab            |                |              |          |    | Agree                                                    | 2                      | Stron         |
| 13           |                           | Male                   | 31 <40               | Self-employe             | d               |                     | Pune              |                |              |          |    | Neutral                                                  | 3                      | Stron         |
| 14           |                           | Male                   | 31 <40               | Salaried Em              | ployee          |                     | Pune              |                |              |          |    | Agree                                                    | 2                      | Agree         |
| 15           |                           | Male                   | <30                  | Salaried Em              | ployee          |                     | Amravati          |                |              |          |    | Strongly Agree                                           | 1                      | Stron         |
| 16           |                           | Male                   | 31 <40               | Salaried Em              | ployee          |                     | Nashik            |                |              |          |    | Strongly Agree                                           | 1                      | Stron         |
| 17           |                           | Male                   | 31 <40               | Salaried Em              | ployee          |                     | Dharwad           |                |              |          |    | Strongly Agree                                           | 1                      | Agree         |
| 18           |                           | Male                   | <30                  | Salaried Em              | ployee          |                     | Indore            |                |              |          |    | Strongly Agree                                           | 1                      | Stron         |
| 19           |                           | Male                   | <30                  | Salaried Em              | ployee          |                     | Mumbai            |                |              |          |    | Strongly Agree                                           | 1                      | Agree         |
| 20           |                           | Male                   | 31 <40               | Salaried Em              | ployee          |                     | Bangalor          | е              |              |          |    | Agree                                                    | 2                      | Stron         |
| 21           |                           | Male                   | <30                  | Self-employe             | d               |                     | Gangavat          | hi             |              |          |    | Agree                                                    | 2                      | Agree         |
| 22           |                           | Male                   | <30                  | Employed fo              | r an hourl      | y wage.             | Belgaum           |                |              |          |    | Agree                                                    | 2                      | Agree         |
| 23           |                           | Female                 | <30                  | Salaried Em              | ployee          |                     | Bangalor          | e              |              |          |    | Strongly Agree                                           | 1                      | Agree         |
| 24           |                           | Male                   | 31 <40               | Salaried Em              | ployee          |                     | Banglore          |                |              |          |    | Neutral                                                  | 3                      | Neutr         |

8) Once the data has been transformed to numeric values, we need to change the "Measure" to "Scale" in the variable view.

| Name       Type       Width       Decimals       Label       Values       Missing       Columns       Align       Measure       Role         1       D       Numeric       12       0       None       None       None       12       Right       Scale       Input         2       Starttime       Date       11       0       Starttime       None       None       11       Right       Scale       Input         3       Completion       Date       11       0       Completion time       None       None       11       Right       Scale       Input         4       Email       String       9       0       None       None       None       11       Right       Scale       Input         5       Whatisyour       String       6       0       What is your ge       None       None       10       Left       Nominal       Input         6       Whatisyour       String       10       0       What is your ga       None       None       10       Left       Nominal       Input         7       Pleasestate       String       28       0       Pleasestate yo       None       None<                             | <u>F</u> ile | <u>E</u> dit <u>V</u> iew | <u>D</u> ata <u>T</u> r | ansform | <u>A</u> nalyze | <u>G</u> raphs <u>U</u> tilitie | es E <u>x</u> tensio | ons <u>W</u> indov | v <u>H</u> elp |         |                |         |
|----------------------------------------------------------------------------------------------------|--------------|---------------------------|-------------------------|---------|-----------------|---------------------------------|----------------------|--------------------|----------------|---------|----------------|---------|
| NameTypeWidthDecimalsLabelValuesMissingColumnsAlignMeasureRole1IDNumeric120NoneNone12IRightScaleInput2StarttimeDate110StarttimeNoneNone11IRightScaleInput3CompletionDate110StarttimeNoneNone11IRightScaleInput3CompletionDate110Completion imeNoneNone11InputScaleInput4EmailString90NoneNoneNone9E LeftNominalInput5WhatisyourString60What is your gNoneNone10E LeftNominalInput6WhatisyourString100What is your gNoneNone10E LeftNominalInput7Please state yoNoneNoneNone28E LeftNominalInput8InIndiawhicString420In India, whichNoneNone17Input9DoyouagreNumeric170Do you agree tNone17ImputNominalInput9DoyouagreNumeric170Do you agree tNone17ImputNominalImput10Doyouagre<                                                                                                    |              | 📙 🖨                       |                         |         |                 | <b>L</b> = <b>I</b>             | L 11                 |                    |                | ) 💽 🤇   | 2              |         |
| 1       ID       Numeric       12       0       None       None       12       Imput       Imput         2       Starttime       Date       11       0       Start time       None       None       11       Imput       Scale       Input         3       Completion       Date       11       0       Completion time       None       None       None       11       Imput       Scale       Input         3       Completion       Date       11       0       Completion time       None       None       None       11       Imput       Scale       Input         4       Email       String       9       0       None       None       None       9       Eleft       Nominal       Input         5       Whatisyour       String       10       0       Whatis your ag       None       None       10       Eleft       Nominal       Input         7       Pleasestate       String       28       0       Please state yo       None       None       42       Eleft       Nominal       Input       Input         8       InIndiawhic       String       42       0       In India, which                               |              | Name                      | Туре                    | Width   | Decimals        | Label                           | Values               | Missing            | Columns        | Align   | Measure        | Role    |
| 2       Starttime       Date       11       0       Starttime       None       None       11       Imput       Scale       Imput         3       Completion       Date       11       0       Completion time       None       None       11       Imput       Scale       Imput         4       Email       String       9       0       None       None       None       9       Imput       Imput         5       Whatisyour       String       6       0       Whatisyour ge       None       None       6       Imput       Imput         6       Whatisyour       String       10       0       Whatisyour ge       None       None       10       Imput       Imput         7       Pleasestate       String       28       0       Please state ye       None       None       28       Imput       Imput       Imput         8       InIndiawhic       String       42       0       In India, which       None       None       17       Imput       Imput       Imput       Imput       Imput       Imput       Imput       Imput       Imput       Imput       Imput       Imput       Imput                             | 1            | ID                        | Numeric                 | 12      | 0               |                                 | None                 | None               | 12             | 🗏 Right | 🔗 Scale        | 🔪 Input |
| 3       Completion       Date       11       0       Completion time       None       None       11       Imput       Imput         4       Email       String       9       0       None       None       9       Imput       Imput         5       Whatisyour       String       6       0       What is your ge       None       None       6       Imput       Imput         6       Whatisyour       String       10       0       What is your ag       None       None       10       Imput       Imput         7       Pleasestate       String       28       0       Please state yo       None       None       10       Imput       Imput         8       InIndia, which       String       42       0       In India, which       None       None       42       Imput       Imput              | 2            | Starttime                 | Date                    | 11      | 0               | Start time                      | None                 | None               | 11             | Right   | 🔗 Scale        | 🔪 Input |
| 4       Email       String       9       0       None       None       9       Eleft       Nominal       Input         5       Whatisyour       String       6       0       What is your ge       None       None       6       Eleft       Nominal       Input         6       Whatisyour       String       10       0       What is your ge       None       None       10       Eleft       Nominal       Input         7       Pleasestate       String       28       0       Please state yo       None       None       28       Eleft       Nominal       Input         9       Doyoudgre       Numeric       17       0       Do you agree t       None       None       17       T Right       Scale       Input         10       Doyouagre       Numeric       17       0       Do you agree t       None       None       17       T Right       Ordinal       Input         11       Doyouagre       Numeric       17       0       Do you agree t       None       None       17       T Right       Ordinal       Input         12       Doyouagre       Numeric       17       0                                   | 3            | Completion                | Date                    | 11      | 0               | Completion time                 | None                 | None               | 11             | 🗏 Right | 🔗 Scale        | 🔪 Input |
| 5       Whatisyour       String       6       0       What is your ge       None       None       6       E Left       Input       Input         6       Whatisyour       String       10       0       What is your ge       None       None       10       E Left       Input       Input         7       Pleasestate       String       28       0       Please state yo       None       None       28       E Left       Input       Input         8       Inindiawhic       String       42       0       In India, which       None       None       42       Input       Input         9       Doyoudgre       Numeric       17       0       Do you agree t       None       None       17       Input       Input         10       Doyoudgre       Numeric       17       0       Do you agree t       None       None       17       Input       Input         11       Doyoudgre       Numeric       17       0       Do you agree t       None       None       17       Input       Input         12       Doyoudgre       Numeric       17       0       Do you agree t       None       N                            | 4            | Email                     | String                  | 9       | 0               |                                 | None                 | None               | 9              | 📑 Left  | 💑 Nominal      | 🔪 Input |
| 6       Whatisyour       String       10       0       What is your ag       None       None       10       Imput       Imput         7       Pleasestate       String       28       0       Please state yo       None       None       28       Imput       Imput         8       InIndiawhic       String       42       0       In India, which       None       None       42       Imput       Imput         9       Doyouagre       Numeric       17       0       Do you agree t       None       None       17       Imput       Imput         10       Doyouthinkt       Numeric       17       0       Do you agree t       None       None       17       Imput       Imput         10       Doyouthinkt       Numeric       17       0       Do you agree t       None       None       17       Imput       Imput         11       Doyouagre       Numeric       17       0       Do you agree t       None       None       17       Imput       Imput         12       Doyouagre       Numeric       17       0       Do you agree t       None       None       17       Imput       I                             | 5            | Whatisyour                | String                  | 6       | 0               | What is your ge                 | None                 | None               | 6              | 📑 Left  | 💑 Nominal      | 🔪 Input |
| 7       Pleasestate       String       28       0       Please state yo       None       None       28       E Left       Nominal       Input         8       InIndiawhic       String       42       0       In India, which       None       None       42       E Left       Nominal       Input         9       Doyouagre       Numeric       17       0       Do you agree t       None       None       17       Toput       None       None       17       Toput       None       None       17       Toput       None       None       17       Toput       None       None  | 6            | Whatisyour                | String                  | 10      | 0               | What is your ag                 | None                 | None               | 10             | 📑 Left  | \delta Nominal | 🔪 Input |
| 8       InIndiawhic       String       42       0       In India, which       None       None       42       E Left       & Nominal       Input         9       Doyouagre       Numeric       17       0       Do you agree t       None       None       17       Imput       Imput         10       Doyouthinkt       Numeric       17       0       Do you think th       None       None       17       Imput       Imput         10       Doyouthinkt       Numeric       17       0       Do you think th       None       None       17       Imput       Imput         11       Doyouagre       Numeric       17       0       Do you agree t       None       None       17       Imput       Imput       Imput         12       Doyouagre       Numeric       17       0       Do you agree t       None       None       17       Imput       Imput       Imput       Imput       Imput       Imput       Imput       Imput       Imput       Imput       Imput       Imput       Imput       Imput       Imput       Imput       Imput       Imput       Imput       Imput       Imput       Imput       Imput       Imp | 7            | Pleasestate               | String                  | 28      | 0               | Please state yo                 | None                 | None               | 28             | 📑 Left  | 💑 Nominal      | 🔪 Input |
| 9       Doyouagre       Numeric       17       0       Do you agree t       None       17       Imput       Imput         10       Doyouthinkt       Numeric       17       0       Do you think th       None       None       17       Imput       Imput         10       Doyouthinkt       Numeric       17       0       Do you think th       None       None       17       Imput       Imput         11       Doyouagre       Numeric       17       0       Do you agree t       None       None       17       Imput       Imput       Imput         12       Doyouagre       Numeric       17       0       Do you agree t       None       None       17       Imput       Imput       Imput         13       Doyouthinkt       Numeric       17       0       Do you think th       None       None       17       Imput       Imput                                                                                                    | 8            | InIndiawhic               | String                  | 42      | 0               | In India, which                 | None                 | None               | 42             | 📰 Left  | 💑 Nominal      | 🔪 Input |
| 10       Doyouthinkt       Numeric       17       0       Do you think th       None       17       Triput       Scale       Input         11       Doyouagre       Numeric       17       0       Do you agreet       None       None       17       Triput       Ordinal       Input         12       Doyouagre       Numeric       17       0       Do you agreet       None       None       17       Triput       Noninal       Input         13       Doyouthinkt       Numeric       17       0       Do you think th       None       None       17       Triput       Scale       Input                                                                                                    | 9            | Doyouagre                 | Numeric                 | 17      | 0               | Do you agree t                  | None                 | None               | 17             | 🗃 Right | 🛷 Scale 🛛 🗸    | 🔪 Input |
| 11       Doyouagre       Numeric       17       0       Do you agree t       None       17       Triput       Ordinal       Input         12       Doyouagre       Numeric       17       0       Do you agree t       None       None       17       Triput       None       None         13       Doyouthinkt       Numeric       17       0       Do you think th       None       None       17       Triput       Scale       N input                                                                                                    | 10           | Doyouthinkt               | Numeric                 | 17      | 0               | Do you think th                 | None                 | None               | 17             | 🗃 Right | 🛷 Scale        | 🔪 Input |
| 12     Doyouagre     Numeric     17     0     Do you agree t     None     17     Imput     Imput       13     Doyouthinkt     Numeric     17     0     Do you think th     None     None     17     Imput     Imput                                                                                                    | 11           | Doyouagre                 | Numeric                 | 17      | 0               | Do you agree t                  | None                 | None               | 17             | 🗃 Right | 📶 Ordinal      | 🔪 Input |
| 13 Doyouthinkt Numeric 17 0 Do you think th None None 17 🗮 Right 🔗 Scale 🔪 Input                                                                                                    | 12           | Doyouagre                 | Numeric                 | 17      | 0               | Do you agree t                  | None                 | None               | 17             | Right   | 🢑 Nominal      | 🔪 Input |
|                                                                                                    | 13           | Doyouthinkt               | Numeric                 | 17      | 0               | Do you think th                 | None                 | None               | 17             | 🗃 Right | 🔗 Scale        | 🔪 Input |
| 14 Howdoyout Numeric 10 0 How do you thi None None 10 🗮 Right 🔗 Scale 🔪 Input                                                                                                    | 14           | Howdoyout                 | Numeric                 | 10      | 0               | How do you thi                  | None                 | None               | 10             | Right   | 🔗 Scale        | 🔪 Input |
| 15 Howdoyout Numeric 10 0 How do you thi None None 10 🗏 Right 🖋 Scale 📏 Input                                                                                                    | 15           | Howdoyout                 | Numeric                 | 10      | 0               | How do you thi                  | None                 | None               | 10             | 🗏 Right | 🛷 Scale        | 🔪 Input |
| 16 Whatpercen Numeric 4 0 Whatpercenta None None 4 🗏 Right 🖋 Scale 📏 Input                                                                                                    | 16           | Whatpercen                | Numeric                 | 4       | 0               | What percenta                   | None                 | None               | 4              | 🗃 Right | 🛷 Scale        | 🔪 Input |
| 17 Howsafedo Numeric 9 0 How safe do yo None None 9 🧮 Right 🛷 Scale 🔪 Input                                                                                                    | 17           | Howsafedo                 | Numeric                 | 9       | 0               | How safe do yo                  | None                 | None               | 9              | 🗏 Right | 🔗 Scale        | 🔪 Input |
| 18 Doyouthinkt Numeric 17 0 Do you think th None None 17 🗏 Right 🖋 Scale 📏 Input                                                                                                    | 18           | Doyouthinkt               | Numeric                 | 17      | 0               | Do you think th                 | None                 | None               | 17             | 🗏 Right | 🛷 Scale        | 🔪 Input |
| 19 Howimport Numeric 14 0 How important None None 14 🗮 Right 🖋 Scale 📏 Input                                                                                                    | 19           | Howimport                 | Numeric                 | 14      | 0               | How important                   | None                 | None               | 14             | 🗃 Right | 🛷 Scale        | 🔪 Input |
| 20 Whichmode Numeric 14 0 Whichmode of None None 14 🗮 Right 🖋 Scale 📏 Input                                                                                                    | 20           | Whichmode                 | Numeric                 | 14      | 0               | Which mode of                   | None                 | None               | 14             | 🗏 Right | 🔗 Scale        | 🔪 Input |
| 21 IfcashwhyE String 216 0 If cash why? E None None 50 📰 Left 😞 Nominal 📏 Input                                                                                                    | 21           | IfcashwhyE                | String                  | 216     | 0               | If cash why? E                  | None                 | None               | 50             | E Left  | 💑 Nominal      | 🔪 Input |

9) **Regression 1**: - In order to perform the regression on the survey data, we need to click on "Analyze" on the toolbar, select "Regression" and click on "Linear"

| ta Roł       | nit_SPSS.sav [Data        | Set1] - IBM SPSS           | Statisti   | cs Data Edite   | or                   |                   |            |                   |                   |        |                          |
|--------------|---------------------------|----------------------------|------------|-----------------|----------------------|-------------------|------------|-------------------|-------------------|--------|--------------------------|
| <u>F</u> ile | <u>E</u> dit <u>V</u> iew | <u>D</u> ata <u>T</u> rans | form       | <u>A</u> nalyze | <u>G</u> raphs       | <u>U</u> tilities | Extensions | <u>W</u> indow    | <u>H</u> elp      |        |                          |
|              |                           |                            |            | Po <u>w</u> e   | Analysis             |                   | >          |                   |                   | •      | Q                        |
| 1 · ID       |                           | 1                          |            | Meta            | Analysis             |                   | >          |                   |                   |        | •                        |
| 1.10         | <i>A</i> 15               |                            | ~          | Repor           | ts                   |                   | >          |                   |                   |        | <b>•</b> • • • • • • • • |
|              | ♦ ID                      | startime 🍇                 | se co      | D <u>e</u> scr  | iptive Stati         | stics             | >          | Pleasesta         | us                | ntstat | inindiawnichcitydoyoi    |
| 1            | 1                         | 12 Jun 2022                | 10 1       | Bayes           | sian Statist         | ics               | >          | aloriad Empl      | 01/0.0            | K      | arnataka                 |
| 2            | 2                         | 12-Jun-2022                | 12-J       | Ta <u>b</u> le: | 3                    |                   | >          | alaried Empl      | ovee              |        | amatana                  |
| 2            | 2                         | 12-Jun-2022                | 12-0       | Comp            | are Means            |                   | >          | alaried Empl      | ovee              | M      | lirai                    |
| 4            | 3                         | 12-Jun 2022                | 12-3       | 00000           |                      |                   |            | alaried Empl      | oyee              | D      | uno                      |
| - 4          | 4                         | 12-Jun-2022                | 12-0       | Gener           | al Linear IV         | lodel             | ,          |                   | oyee              |        | elgeum                   |
| 6            | 5                         | 12-Jun-2022                | 12-3       | Gener           | ali <u>z</u> ed Line | ar Models         | >          | aloriod Empl      | 0/00              | 0      | algaum                   |
| 7            | 7                         | 12-Jun-2022                | 12-3       | Mi <u>x</u> ed  | Models               |                   | >          | nemnloved         | oyee              | B      | elgaum                   |
| 8            | ,                         | 12-Jun-2022                | 12-1       | Correl          | ate                  |                   | >          | alaried Empl      | ovee              | B      | angalore                 |
| q            | 9                         | 12-Jun-2022                | 12-1       | Deare           | agion                |                   |            | inanca Empi       |                   |        | aum                      |
| 10           | 10                        | 12-Jun-2022                | 12-1       | Regre           | 551011               |                   |            | Automat           | tic Linear Modeli | ng     | aum                      |
| 11           | 11                        | 12-Jun-2022                | 12-1       | L <u>og</u> lin | ear                  |                   | >          | Linear            |                   |        | aum                      |
| 12           | 12                        | 12-Jun-2022                | 12-1       | Neura           | l Networks           |                   | >          | Curve E           | stimation         |        | ab                       |
| 13           | 13                        | 12-Jun-2022                | 12-1       | Class           | ifv                  |                   | >          |                   | -                 |        | 3                        |
| 14           | 14                        | 12-Jun-2022                | 12-J       | Dimor           | <br>cion Dodu        | ction             | \$         | 🔣 Partial L       | .east Squares     |        |                          |
| 15           | 15                        | 12-Jun-2022                | 12-J       | Dime            | ISION INCOU          | cuon              |            | 🔢 Binary L        | .ogistic          |        | avati                    |
| 16           | 16                        | 12-Jun-2022                | 12-J       | Sc <u>a</u> le  |                      |                   | >          | R Multinor        | nial Logistic     |        | nik                      |
| 17           | 17                        | 12-Jun-2022                | 12-J       | <u>N</u> onpa   | arametric T          | ests              | >          | <u>m</u> ananon   | nur Logiotio      |        | wad                      |
| 18           | 18                        | 12-Jun-2022                | 12-J       | Forec           | as <u>t</u> ing      |                   | >          | Grdinal.          |                   |        | re                       |
| 19           | 19                        | 12-Jun-2022                | 12-J       | Surviv          | al                   |                   | >          | 🔠 Probit          |                   |        | ibai                     |
| 20           | 20                        | 12-Jun-2022                | 12-J       | Multin          | <br>la Deenen        |                   |            | <b>B</b> Nonlines | ar                |        | galore                   |
| 21           | 21                        | 12-Jun-2022                | 12-J       | wi <u>u</u> iup | ie Respons           | se                |            |                   |                   |        | gavathi                  |
| 22           | 22                        | 12-Jun-2022                | 12-J       | ジ Missir        | ig <u>V</u> alue Ai  | nalysis           |            | Weight I          | Estimation        |        | aum                      |
| 23           | 23                        | 12-Jun-2022                | 12-J       | Multip          | le Imputati          | on                | >          | 2-Stage           | Least Squares     |        | galore                   |
| 24           | 24 12-Jun-2022 12         |                            |            | Comp            | lex Sample           | es                | >          | Quantile          |                   |        | plore                    |
|              |                           | _                          | Simulation |                 |                      |                   | 🔠 Optimal  | Scaling (CATRE    | EG)               |        |                          |
| Data         | Data View Variable View   |                            |            |                 | y Control            |                   | >          | Kernel F          | Ridge             |        |                          |

10) In the "Linear Regression" window, we need to select the dependent variable and independent variables as per our research analysis. In our case, the dependent variable is "Percentage of payments" and independent variables are "People's Awareness", "Government policies", "Enhancement of security", "Speed of transaction" and "Increase costs" have been chosen as the 1<sup>st</sup> part of the analysis.

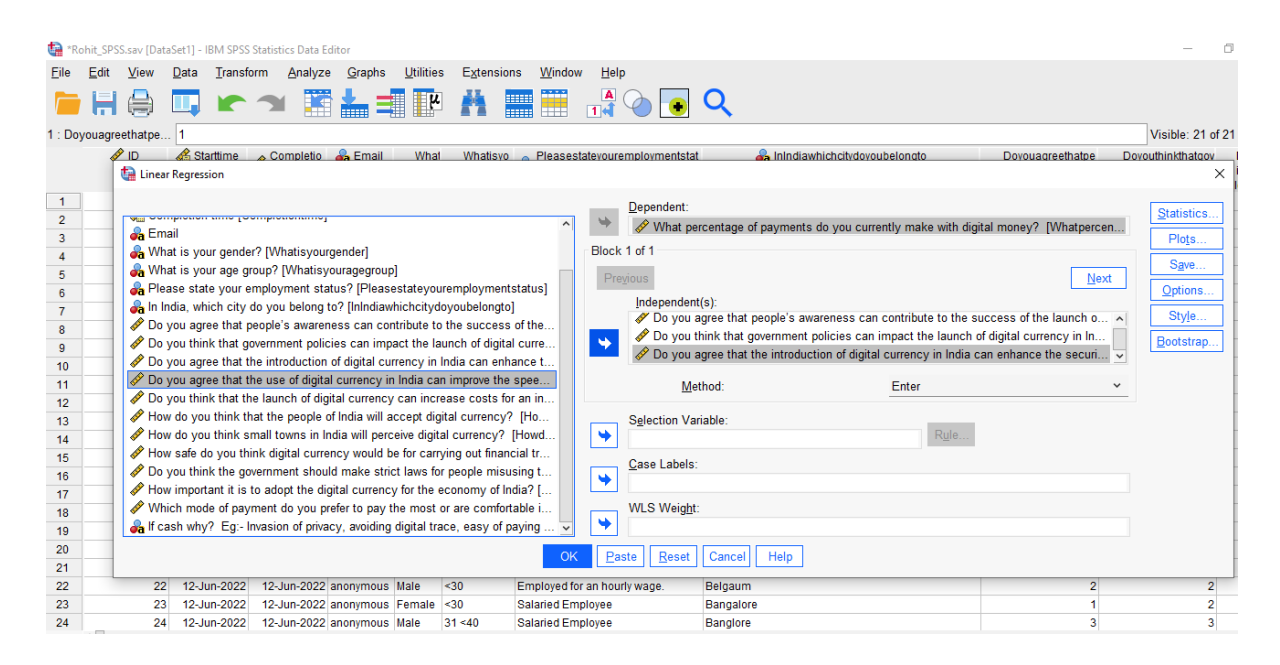

11) After choosing the variables, we need to choose the required analysis to be done by ticking on "R squared" and "Descriptive" to get the desired results as shown in the below image.

| 🤖 *Re        | ohit_SPSS.sav             | Data | Set1] - IBM SPSS             | Statistics Data B  | ditor                |                         |                                |                                 |                  |                 |                              |                    |
|--------------|---------------------------|------|------------------------------|--------------------|----------------------|-------------------------|--------------------------------|---------------------------------|------------------|-----------------|------------------------------|--------------------|
| <u>F</u> ile | <u>E</u> dit <u>V</u> ier | N    | <u>D</u> ata <u>T</u> ransfo | orm <u>A</u> nalyz | e <u>G</u> raphs     | <u>U</u> tilitie        | s E <u>x</u> tensio            | ons <u>W</u> indow <u>H</u> elp |                  |                 |                              |                    |
|              |                           |      | <b>.</b> .                   | ∽ 📔                | ╞                    | ų                       |                                |                                 | 💽 🔍              |                 |                              |                    |
| 1 : Do       | youagreethat              | ре   | 1                            |                    |                      |                         |                                |                                 |                  |                 |                              |                    |
|              | 🤣 ID                      |      | 🔏 Starttime                  | 🔊 Completio        | 🚜 Email              | What                    | 1 Whatisyo                     | o o Pleasestateyouremploy       | mentstat         | 🚜 InIndiawhich  | citydoyoubelongto            | Doyouagreethatpe D |
|              |                           |      | 🗿 Linear Regres              | ssion              |                      |                         |                                |                                 |                  |                 |                              | ×e                 |
| 1            |                           | -    |                              |                    |                      |                         |                                | Dependent                       |                  |                 |                              |                    |
| 2            |                           | 2    | will compress                |                    |                      |                         | -                              | ta Linear Regression: Statisti  | ics              | ×               | unthe make with digital mana | Statistics         |
| 3            |                           | 1.1  | 윩 Email                      |                    |                      |                         |                                |                                 |                  |                 | antiy make with digital mone | Plots              |
| 4            |                           | 4    | 💑 What is ye                 | our gender? [V     | /hatisyourge         | nder]                   |                                | Regression Coefficie            | ✓ Model fit      |                 |                              | - Cours            |
| 5            |                           | ٤    | 💑 What is ye                 | our age group?     | Whatisyou            | ragegrou                | p]                             | Estimates                       | R squared cha    | ange            | Next                         | <u>Save</u>        |
| 6            |                           | e    | Please sta                   | ate your emplo     | yment statu          | s? [Pleas               | sestateyoure.                  | Confidence intervals            |                  |                 |                              | Options            |
| 7            |                           | 7    | 💑 In India, w                | hich city do yo    | ou belong to         | ? [InIndiav             | whichcitydoy                   | evel(%): 05                     | Dert and partie  | al correlations | currency in India can en     | A Style            |
| 8            |                           | 8    | Do you ag                    | ree that people    | e s awarenes         | s can co                | intribute to th                | 20001(70). 55                   |                  | al correlations | y in India can improve th    | Restatran          |
| 9            |                           | ę    | Do you thi                   | ink that govern    | ment policie         | s can imp<br>digital au | pact the laun                  | Covariance matrix               | Collinearity dia | agnostics       | ncy can increase costs f     | ▼ 0001501ap        |
| 10           |                           | 10   | Do you ag                    | ree that the m     | control of digital a | uigitai ct              | intency in ind                 | Residuals                       |                  |                 |                              |                    |
| 11           |                           | 1    | Do you ag                    | ink that the lau   | nch of digits        | Lourrency i             | n inula can i.<br>v can increa | Durbin Watson                   |                  |                 |                              | <b>*</b>           |
| 12           |                           | 12   | How do you                   | w think that th    | e neonle of l        | ndia will               | accent digita                  |                                 |                  |                 |                              |                    |
| 13           |                           | 1.   | How do yo                    | ou think small     | towns in Indi        | a will per              | ceive digital                  | Casewise diagnostic             | S                |                 | Rule                         |                    |
| 14           |                           | 16   | How safe                     | do vou think d     | igital currend       | v would l               | be for carryin                 | Outliers outside:               | 3 standa         | rd deviations   | 110                          | -                  |
| 16           |                           | 16   | No you thi                   | ink the governm    | nent should          | make str                | ict laws for p                 | All cases                       |                  |                 |                              |                    |
| 17           |                           | 17   | How impo                     | rtant it is to ad  | opt the digit        | al currend              | cy for the eco                 |                                 |                  | _               |                              |                    |
| 18           |                           | 18   | Which mo                     | de of payment      | do you pref          | er to pay               | the most or                    | <u>C</u> ontinue                | Cancel Help      |                 |                              |                    |
| 19           |                           | 15   | 🚜 If cash wh                 | y? Eg:- Invasi     | on of privacy        | , avoiding              | g digital trace                | v                               |                  |                 |                              |                    |
| 20           |                           | 20   |                              |                    |                      |                         |                                |                                 |                  | _               |                              |                    |
| 21           |                           | 21   |                              |                    |                      |                         |                                | OK Paste Reset                  | Cancel Help      |                 |                              |                    |
| 22           |                           | 22   | 12-Jun-2022                  | 12-Jun-2022        | anonymous            | Male                    | <30                            | Employed for an hourly wag      | je. Belgaum      |                 |                              | 2                  |
| 23           |                           | 23   | 12-Jun-2022                  | 12-Jun-2022        | anonymous            | Female                  | <30                            | Salaried Employee               | Bangalore        | Э               |                              | 1                  |
| 24           |                           | 24   | 12-Jun-2022                  | 12-Jun-2022        | anonymous            | Male                    | 31 <40                         | Salaried Employee               | Banglore         |                 |                              | 3                  |
| -            | <                         |      |                              |                    |                      |                         |                                |                                 |                  |                 |                              |                    |

Data View Variable View

12) Select the below criteria in the options as shown in the below image and click on "Continue" and click "Ok" to get the results.

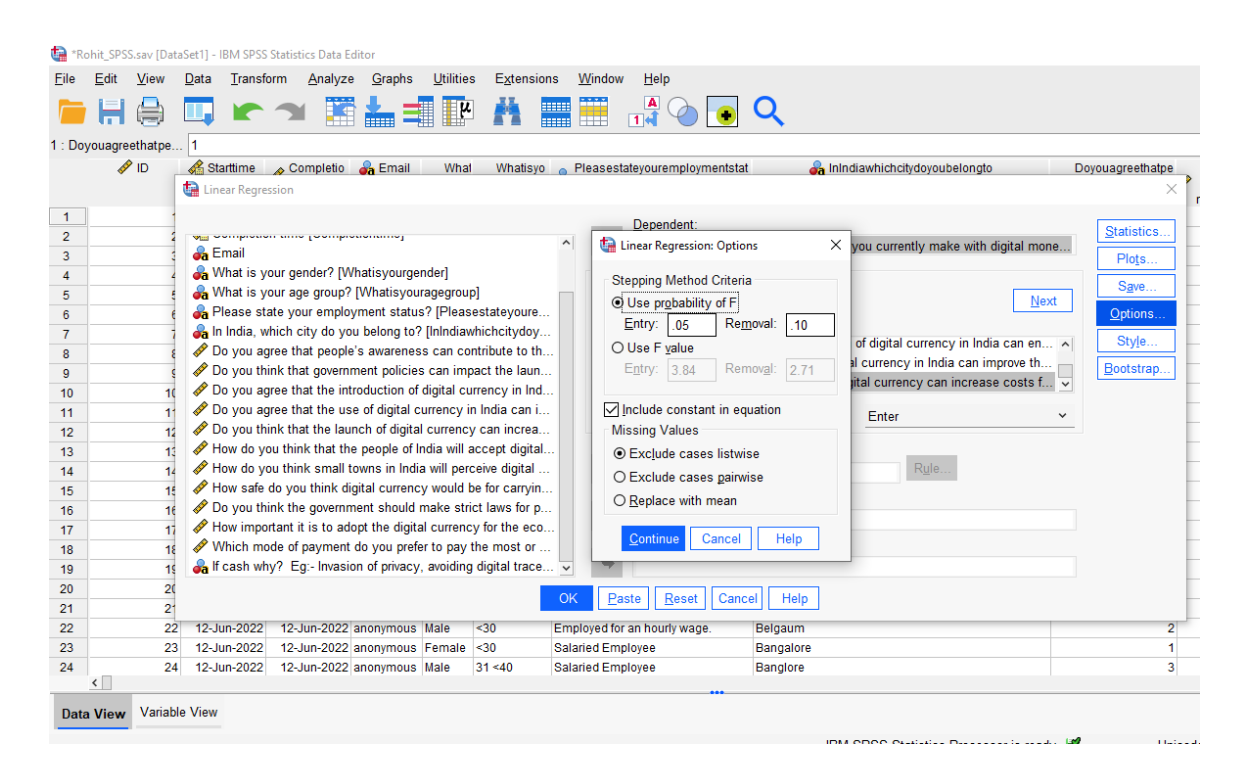

13) New window will open with the results by giving us a model summary, ANOVA and coefficients.

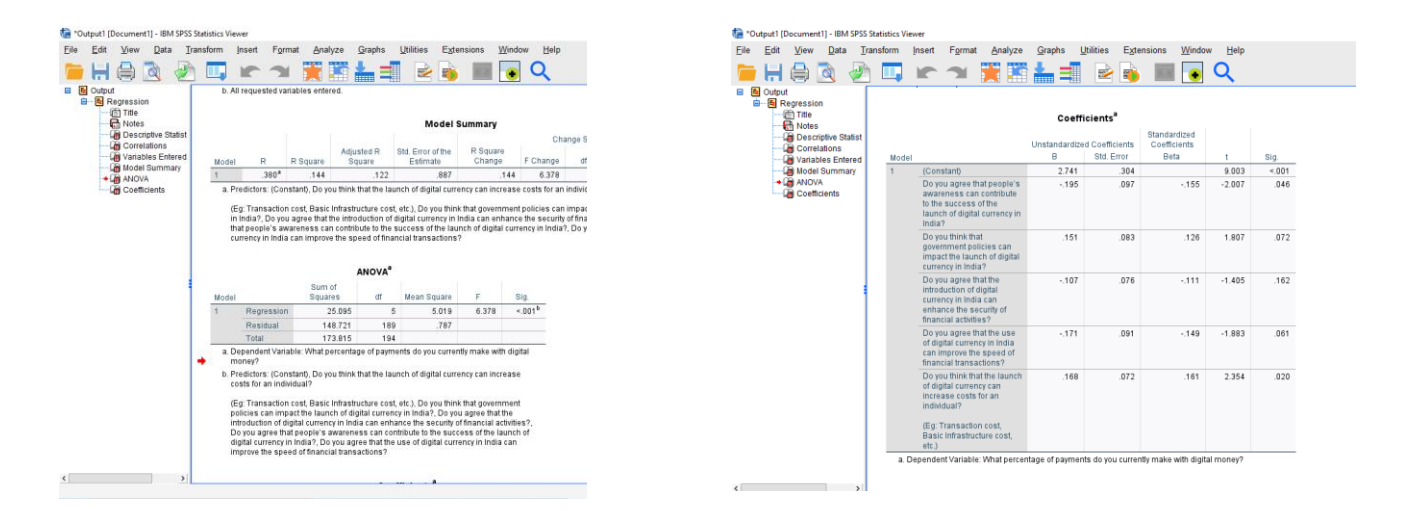

14) **Regression 2** - In order to perform the regression on the survey data, we need to click "Analyze" on the toolbar, select "Regression" and click on "Linear"

In the "Linear Regression" window, we need to select the dependent variable and independent variables as per our research analysis. In our case, the dependent variable is "Percentage of payments" and independent variables are "Accept Digital Currency", "Small town perceive", "Safe Transaction" and "Strict laws". Since the Statistics and options are already selected. Click on "Ok" to run the results. New window will open by displaying the desired results.

| *R           | phit_SPSS.s | sav (Data    | ] - IBM SPSS Statistics Data Editor                                                                                                    |                   |
|--------------|-------------|--------------|----------------------------------------------------------------------------------------------------|-------------------|
| <u>F</u> ile | Edit        | <u>V</u> iew | a Iransform Analyze Graphs Utilities Extensions Window <u>H</u> elp                                                                                                    |                   |
|              |             |              | ) 🗠 🛪 🖾 🗮 📴 👫 📟 🔡 🎲 💽 🔍                                                                                                    |                   |
| 1 : Do       | youagreet   | hatpe        |                                                                                                    |                   |
|              | 🧈 I         | D            | Starttime 🎤 Completio 🚓 Email What Whatisyo 👝 Pleasestateyouremploymentstat 🔗 Inindiawhichcitydoyoubelongto Doyou                                                                                                    | agreethatpe       |
|              |             |              | Linear Regression                                                                                                    | ×                 |
| 1            |             | •            | Dependent:                                                                                                    | Ountinting        |
| 2            |             | 2            | A What percentage of payments do you currently make with digital mone                                                                                                    | Statistics        |
| 3            |             | 3            | Email What is usur goodor? What is usur goodor?                                                                                                    | Plots             |
| 4            |             | 1            | What is your and provide a What is work and the second and the second and the sec | Save              |
| C 6          |             |              | Previous Next                                                                                                    | Ontions           |
| 7            |             |              | In India, which city do you belong to? [InIndiawhichcitydoy Block 1 of 1                                                                                                    |                   |
| 8            |             | 8            | Do you agree that people's awareness can contribute to th                                                                                                    | Style             |
| 9            |             | s            | Do you think that government policies can impact the laun                                                                                                    | <u>3</u> ootstrap |
| 10           |             | 10           | Do you agree that the introduction of digital currency in Ind                                                                                                    |                   |
| 11           |             | 11           | Do you agree that the use of digital currency in India can i Method: Enter ~                                                                                                    |                   |
| 12           |             | 12           | 2 Do you think that the launch of digital currency can increa                                                                                                    |                   |
| 13           |             | 13           | How do you think that the people of India will accept digital Selection Variable:                                                                                                    |                   |
| 14           |             | 14           | How of o units small towns in incla will perceive digital                                                                                                    |                   |
| 15           |             | 1            | Do you think the group met should make strict laws for a                                                                                                    |                   |
| 10           |             | 11           | How important it is to adopt the digital currency for the eco                                                                                                    | -                 |
| 18           |             | 15           | Which mode of payment do you prefer to pay the most or WLS Weight:                                                                                                    |                   |
| 19           |             | 15           | f cash why? Eg-Invasion of privacy, avoiding digital trace 🗸 👒                                                                                                    |                   |
| 20           |             | 20           |                                                                                                    |                   |
| 21           |             | 21           | OK <u>Paste</u> <u>R</u> eset Cancel Help                                                                                                    |                   |
| 22           |             | 22           | 2-Jun-2022 12-Jun-2022 anonymous Male <30 Employed for an hourly wage. Belgaum                                                                                                    | 2                 |
| 23           |             | 23           | 2-Jun-2022 12-Jun-2022 anonymous Female <30 Salaried Employee Bangalore                                                                                                    | 1                 |
| 24           |             | 24           | 2- lun-2022 12- lun-2022 anonymous Male 31 <td>3</td>                                                                                                    | 3                 |

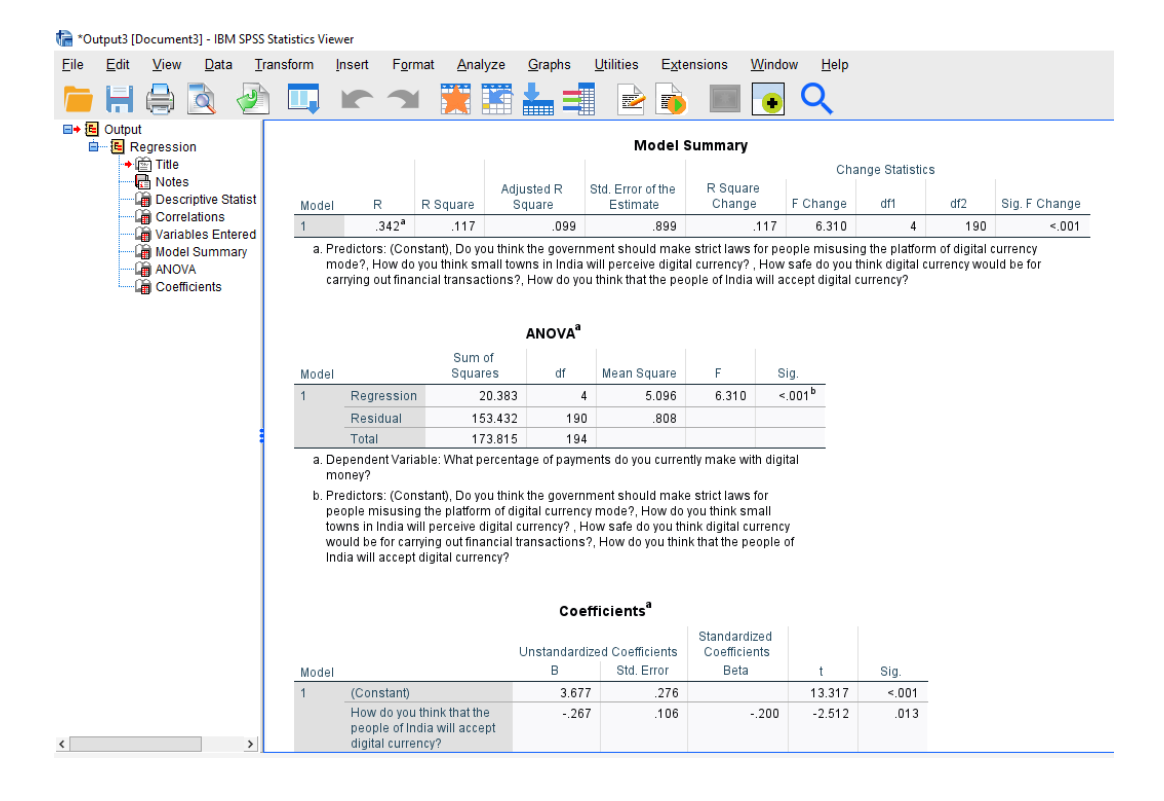

15) In order to perform **Chi-square Test**, click on "Analyze" -> "Descriptive Statistic" -> select "Crosstabs".

| <u>F</u> ile | <u>E</u> dit <u>V</u> iew | <u>D</u> ata <u>T</u> ransfe | orm             | <u>A</u> nalyze | <u>G</u> raphs | <u>U</u> tilities | Extensions | <u>W</u> indow     | <u>H</u> elp  |           |       |
|--------------|---------------------------|------------------------------|-----------------|-----------------|----------------|-------------------|------------|--------------------|---------------|-----------|-------|
|              |                           |                              |                 | Po <u>w</u> er  | Analysis       |                   | >          |                    |               |           | Q     |
| _            |                           |                              |                 | Meta            | Analysis       |                   | >          |                    |               |           |       |
|              | A .=                      |                              |                 | Report          | ts             |                   | >          |                    |               |           |       |
|              | <i>∛</i> ∕ ID             | of Starttime 👫               | ۲ <sup>Co</sup> | D <u>e</u> scr  | iptive Statis  | stics             | >          | 123 Erequend       | cies          | montetat  | øa    |
| 1            | 1                         | 12 Jun 2022                  | 10              | Bayes           | ian Statist    | ics               | >          | bescripti          | ves           |           | taka  |
| 2            | 2                         | 12-Jun-2022                  | 12-J            | Ta <u>b</u> les | 3              |                   | >          | - Populatio        | n Descriptive |           | ahad  |
| 3            | 3                         | 12-Jun-2022                  | 12-J            | Co <u>m</u> p   | are Means      |                   | >          |                    | in Desemptive |           | abdd  |
| 4            | 4                         | 12-Jun-2022                  | 12-J            | Gener           | al Linear M    | lodel             | >          | A Explore          |               |           | _     |
| 5            | 5                         | 12-Jun-2022                  | 12-J            | Conor           | alizad Lina    | ar Madala         | ,          | 🔆 <u>C</u> rosstab | S             |           | um    |
| 6            | 6                         | 12-Jun-2022                  | 12-J            | Gener           |                | ar mouers         | ,          | + TURF Ar          | nalysis       |           | um    |
| 7            | 7                         | 12-Jun-2022                  | 12-J            | Mixed           | Models         |                   | >          | Ratio              |               |           | um    |
| 8            | 8                         | 12-Jun-2022                  | 12-J            | <u>C</u> orrel  | ate            |                   | >          | <u></u>            |               |           | alore |
| 9            | 9                         | 12-Jun-2022                  | 12-J            | Regre           | ssion          |                   | >          | + Proportio        | n Confidence  | Intervals | i um  |
| 10           | 10                        | 12-Jun-2022                  | 12-J            | Loglin          | ear            |                   | >          | P-P Plot           | s             |           | um    |
| 11           | 11                        | 12-Jun-2022                  | 12-J            | Neuro           | - Matworke     |                   |            | N-O Plot           | e             |           | um    |
| 12           | 12                        | 12-Jun-2022                  | 12-J            | Neura           | INELWORKS      |                   | ,          |                    |               |           | b     |
| 13           | 13                        | 12-Jun-2022                  | 12-J            | Classi          | fy             |                   | >          | elf-employed       |               |           | Pune  |

16) In the crosstabs window, select "Percentage of payments" in rows and in columns "the importance of adoption" and in the Statistics, select "Chi-square". Leave the rest of the settings to default. Click continue and "Ok" to get the results.

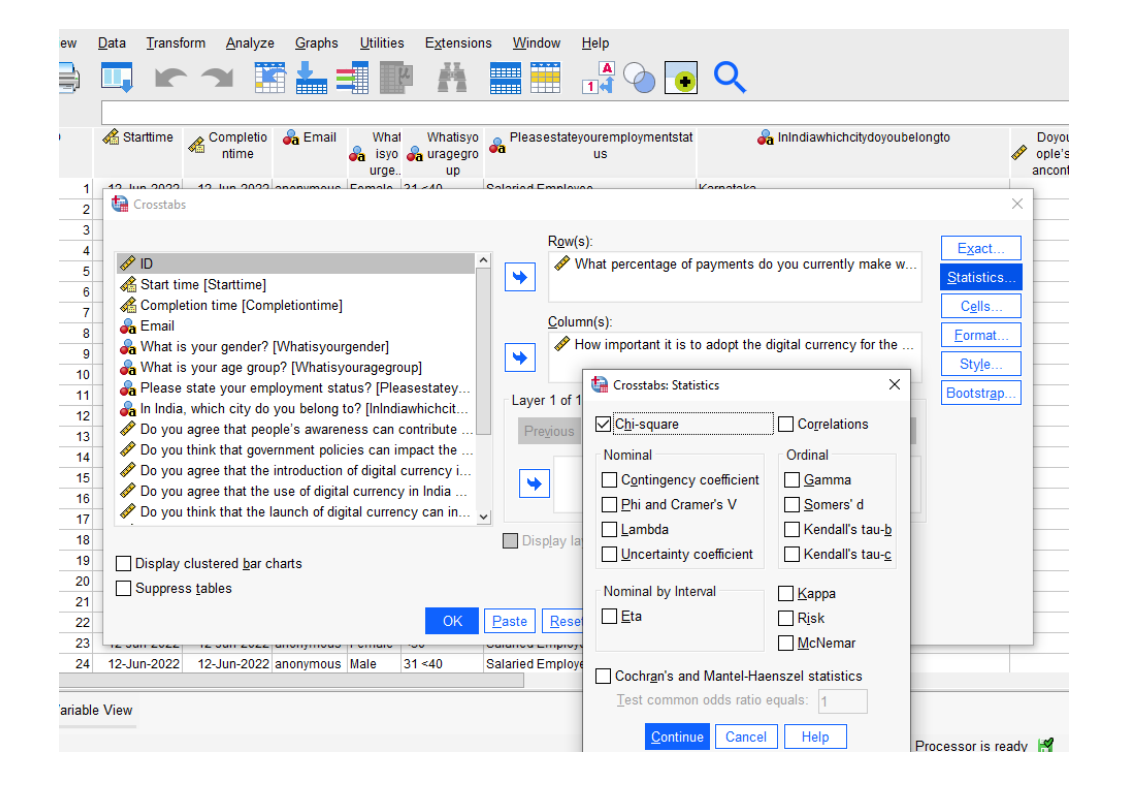

17) The Chi-square test appears in the new window as shown below.

| ta *Output6 [Document6] - IBM SPSS Stat | istics Viewer                                                                                                    |                   |                    |                                |                                |               |       |
|-----------------------------------------|----------------------------------------------------------------------------------------------------|-------------------|--------------------|--------------------------------|--------------------------------|---------------|-------|
| <u>File Edit View Data Transfo</u>      | rm <u>I</u> nsert F <u>o</u> rmat <u>A</u> n                                                                                                    | alyze <u>G</u> ra | phs <u>U</u> tilit | es Extensions                  | Window He                      | lp            |       |
| 🧀 🕂 🖨 🔊 🕗                               | 🛄 🖛 🛪 🖥                                                                                                    |                   |                    | 2                              | 📰 💽 🤇                          | <b>२</b>      |       |
|                                         |                                                                                                    | Case              | Processin          | g Summary                      |                                |               |       |
| → È Title                               |                                                                                                    |                   |                    | Cases                          |                                |               |       |
| Notes                                   |                                                                                                    | Va                | lid                | Missing                        | Tot                            | al            |       |
| Case Processing {                       |                                                                                                    | N                 | Percent            | N Perc                         | ent N                          | Percent       |       |
| Chi-Square Tests                        | What percentage of<br>payments do you currently<br>make with digital money? *<br>How important it is to adopt<br>the digital currency for the<br>economy of India? | 195               | 100.0%             | 0 0                            | 0.0% 195                       | 100.0%        |       |
|                                         |                                                                                                    | ł                 | How importar       | it it is to adopt the d<br>Ind | ligital currency for t<br>dia? | he economy of | Takal |
|                                         | What perceptage of                                                                                                    | 4                 |                    |                                | 3 13                           | 4             | 10(a) |
|                                         | payments do you currently                                                                                                    | 2                 | 11                 | 14                             | 5                              | 3             | 33    |
|                                         | make with digital money?                                                                                                    | 3                 | 51                 | 40                             | 8                              | 0             | 99    |
|                                         |                                                                                                    | 4                 | 15                 | 8                              | 2                              | 0             | 25    |
|                                         | Total                                                                                                    |                   | 85                 | 78                             | 28                             | 4             | 195   |
|                                         | Chi                                                                                                    | -Square To        | ests               | Asymptotic<br>Significance     |                                |               |       |
|                                         |                                                                                                    | 1/31110           | -                  |                                |                                |               |       |
|                                         | Deereen Chi Orwere                                                                                                    | 20.4778           | ai                 | (2-sided)                      |                                |               |       |
|                                         | Pearson Chi-Square                                                                                                    | 32.177ª           | 9                  | (2-sided)<br><.001             |                                |               |       |

18) For the **Variance test** – click on "Analyze" -> "Compare Means" -> select "One-way ANOVA".

🕼 Rohit\_SPSS.sav [DataSet1] - IBM SPSS Statistics Data Editor

| <u>F</u> ile | <u>E</u> dit <u>V</u> iew | Data Transform | m <u>A</u> nal | yze <u>G</u> raphs         | <u>U</u> tilities | Extensions | Window            | <u>H</u> elp                 |                          |
|--------------|---------------------------|----------------|----------------|----------------------------|-------------------|------------|-------------------|------------------------------|--------------------------|
|              |                           |                |                | Po <u>w</u> er Analysis    |                   | >          |                   |                              | Q                        |
| _            |                           |                |                | Meta Analysis              |                   | >          |                   |                              |                          |
|              | A                         | A at w         | F              | Reports                    |                   | >          | -                 |                              |                          |
|              | Ø ID                      | Starttime 🔞    | <sup>۲</sup> ( | D <u>e</u> scriptive Stati | stics             | >          | a Pleasestat      | eyouremploymentstat<br>us    | 嶺 Inindiawhichcitydoyout |
|              |                           |                | E              | Ba <u>v</u> esian Statis   | tics              | >          |                   |                              |                          |
| 1            | 1                         | 12-Jun-2022    | 12-J           | Tablas                     |                   |            | alaried Emplo     | yee                          | Karnataka                |
| 2            | 2                         | 12-Jun-2022    | 12-J           | laules                     |                   | ,          | alaried Emplo     | yee                          | Hyderabad                |
| 3            | 3                         | 12-Jun-2022    | 12-J (         | Co <u>m</u> pare Means     | <b>i</b>          | >          | Means             |                              |                          |
| 4            | 4                         | 12-Jun-2022    | 12-J (         | General Linear N           | /lodel            | >          |                   | unla T Taat                  |                          |
| 5            | 5                         | 12-Jun-2022    | 12-J           | Concelized Line            | or Madala         |            | G One-Gan         | ipie i rest                  |                          |
| 6            | 6                         | 12-Jun-2022    | 12-J           | Generali <u>z</u> eu Line  | ar would's        | ,          | 👬 Independ        | en <u>t</u> -Samples T Test. |                          |
| 7            | 7                         | 12-Jun-2022    | 12-J           | Mi <u>x</u> ed Models      |                   | >          | + Summar          | / Independent-Sampl          | es T Test                |
| 8            | 8                         | 12-Jun-2022    | 12-J 🤇         | <u>C</u> orrelate          |                   | >          |                   |                              |                          |
| 9            | 9                         | 12-Jun-2022    | 12-J           | Regression                 |                   | >          | maired-5          | amples i rest                |                          |
| 10           | 10                        | 12-Jun-2022    | 12-J           | loglinear                  |                   | >          | 🚺 <u>O</u> ne-Way | ANOVA                        |                          |
| 11           | 11                        | 12-Jun-2022    | 12-J           | L <u>og</u> inical         |                   |            | One-Sam           | ple Proportions              |                          |
| 12           | 12                        | 12-Jun-2022    | 12-J           | Neural Networks            |                   | >          |                   |                              |                          |
| 13           | 13                        | 12-Jun-2022    | 12-J (         | Classi <u>f</u> y          |                   | >          | independ          | ent-Samples P <u>r</u> oport | ions                     |
| 14           | 14                        | 12-Jun-2022    | 12-J [         | Dimension Redu             | iction            | >          | 🛃 Paired-Sa       | amp <u>l</u> es Proportions  |                          |
| 15           | 15                        | 12-Jun-2022    | 12-J (         | Scale                      |                   | >          | alaried Emplo     | yee                          | Amravati                 |
| 16           | 16                        | 12-Jun-2022    | 12-J           |                            |                   |            | alaried Emplo     | yee                          | Nashik                   |
| 17           | 17                        | 12-Jun-2022    | 12-J [         | Nonparametric T            | ests              | >          | alaried Emplo     | yee                          | Dharwad                  |

19) On the One-way ANOVA window choose the variables "Acceptance", "Perceive", "Impact of government policies", and "Increase cost" as the dependent list. Choose factor as "Percentage of payments" as shown in the below image.

| Transfo                                                                                                    | orm <u>A</u> nalyze <u>G</u> raph                                                                                                    | s <u>U</u> tilitie                                                                          | es E <u>x</u> tension                                                                           | ns <u>W</u> indow <u>H</u> elp                                                                                        | • • Q                                                                                                    |                                                                            |
|----------------------------------------------------------------------------------------------------|----------------------------------------------------------------------------------------------------|---------------------------------------------------------------------------------------------|-------------------------------------------------------------------------------------------------|----------------------------------------------------------------------------------------------------|----------------------------------------------------------------------------------------------------|----------------------------------------------------------------------------|
| arttime                                                                                                    | Completio 🔒 Emai<br>ntime                                                                                                    | l What What What What What What What What                                                   | al Whatisyo<br>a auragegro                                                                      | Pleasestateyouremploymus                                                                                              | mentstat 🔒 InIndiawhichcitydoyoubelongto                                                                                                    | Doyouagreethatpe Doy<br>✓ ople'sawarenessc ✓ ern<br>ancontributetothesnimc |
| In-2022<br>In-2022<br>In-2022<br>In-2022<br>In-2022<br>In-2022<br>In-2022<br>In-2022<br>In-2022<br>In-2022<br>In-2022 | 1 Cone-Way ANOVA<br>1 One-Way ANOVA<br>1<br>1<br>1<br>1<br>1<br>1<br>1<br>1<br>1<br>1                                                                                                    | ttime]<br>e [Comple<br>hat people<br>hat the int<br>hat the us<br>ou think din<br>e governm | tiontime]<br>'s awareness (<br>roduction of dig<br>e of digital currency v<br>joital currency v | an contribute to th<br>ital currency in Indi<br>ency in India can i<br>rould be for carrying<br>ke strict laws for pe | Dependent List:<br>How do you think that the people of India will<br>How do you think small towns in India will pe<br>Do you think that government policies can in<br>Do you think that the launch of digital curren | X accept digital Post Hoc pact the launc Qptions. Bootstrap                |
| in-2022<br>in-2022<br>in-2022<br>in-2022<br>in-2022<br>in-2022<br>in-2022                                             | <ul> <li>A How important</li> <li>A Which mode of</li> <li>A Which mode of</li> <li>A Mode of</li> <li>A Mode of</li></ul> | it is to add                                                                                | opt the digital c<br>do you prefer t                                                            | o pay the most or a                                                                                                   | Eactor.<br>What percentage of payments do you curren<br>Estimate effect size for overall tests<br>Reset Cancel Help                                                                                                  | tly make with                                                              |
| in-2022                                                                                                    | 12-Jun-2022 anonymou                                                                                                    | s Male                                                                                      | 31 < 40                                                                                         | Salaried Employee                                                                                                    | Bangalore                                                                                                    | 2                                                                          |
| in-2022                                                                                                    | 12-Jun-2022 anonymou                                                                                                    | s Male                                                                                      | <30                                                                                             | Self-employed                                                                                                    | Gangavathi                                                                                                    | 2                                                                          |
| in-2022                                                                                                    | 12-Jun-2022 anonymous Male <30 Employed for an h                                                                                                    |                                                                                             |                                                                                                 |                                                                                                    | e. Belgaum                                                                                                    | 2                                                                          |
| in-2022                                                                                                    | 12-Jun-2022 anonymou                                                                                                    | s Female                                                                                    | <30                                                                                             | Salaried Employee                                                                                                    | Bangalore                                                                                                    | 1                                                                          |
| in-2022                                                                                                    | 12-Jun-2022 anonymou                                                                                                    | s Male                                                                                      | 31 <40                                                                                          | Salaried Employee                                                                                                    | Banglore                                                                                                    | 3                                                                          |
|                                                                                                    |                                                                                                    |                                                                                             |                                                                                                 |                                                                                                    | •••                                                                                                    |                                                                            |

20) On the right side, click "Options" select "Homogeneity of variance test" and leave the rest settings to default. Click "Continue" and "Ok".

| <u>V</u> iew | Data Transfo                                                 | orm <u>A</u> nalyze <u>G</u> raphs                     | <u>U</u> tilitie                                                                                                    | s E <u>x</u> tens       | ions <u>W</u> indow <u>H</u> e | р                                                                                                    |                           |                     |                                                                                             |
|--------------|--------------------------------------------------------------|--------------------------------------------------------|----------------------------------------------------------------------------------------------------|-------------------------|--------------------------------|----------------------------------------------------------------------------------------------------|---------------------------|---------------------|---------------------------------------------------------------------------------------------|
|              |                                                              | A 🛛 📩                                                  |                                                                                                    | и <u>і</u>              | 1                              | A 🕢 🚺                                                                                                    | Q                         |                     |                                                                                             |
|              |                                                              |                                                        |                                                                                                    |                         |                                |                                                                                                    |                           |                     | Visi                                                                                        |
| 🎺 ID         | 🔏 Starttime                                                  | Completio 🔏 Email ntime                                | What is you what what what what where we want where we want where we want where we want where we want where we want where we want where we want where we want where we want where we want where we want where we want we want want we want we want we want we want we want we want we | al Whatisy<br>a aurageg | yo 💊 Pleasestateyour<br>ro 🔏 u | employmentsta<br>s                                                                                                    | t 🔒 InIndiawhichcity      | doyoubelongto       | Doyouagreethatpe Doyouthin<br>ople'sawarenessc of ernmentp<br>ancontributetothes nimpactthe |
| 1            | 12-Jun-2022                                                  | 12 100 0000 000000000                                  | Famala                                                                                                    | 24 - 40                 | Coloriad Employee              | 🚰 One-Way A                                                                                                    | NOVA: Options             | ×                   |                                                                                             |
| 2            | 12-Jun-2022                                                  | 12 One-Way ANOVA                                       |                                                                                                    |                         |                                | Statistics                                                                                                    |                           |                     | ×                                                                                           |
| 3            | 12-Jun-2022                                                  | 11                                                     |                                                                                                    |                         |                                |                                                                                                    | 3                         |                     |                                                                                             |
| 4            | 12-Jun-2022                                                  | 1                                                      |                                                                                                    |                         |                                |                                                                                                    |                           | AL 12 - 20          | Contrasts                                                                                   |
| 5            | 12-Jun-2022                                                  |                                                        | · 1                                                                                                    |                         |                                | Eixed and                                                                                                    | I random effects          | of India will accep | Post Hoc                                                                                    |
| 6            | 12-Jun-2022                                                  | 1: Start time [Start                                   | timej                                                                                                    |                         |                                | ✓ Homogen                                                                                                    | eity of variance test     | India will perceive |                                                                                             |
| 7            | 12-Jun-2022                                                  | 1: Completion time                                     | Comple                                                                                                    | tiontimej               |                                | Brown-Fo                                                                                                    | rsythe test               | icles can impact ti | Detions                                                                                     |
| 8            | 12-Jun-2022                                                  | 12 Do you agree th                                     | at people                                                                                                    | s awareness             | s can contribute to th         | Welch te                                                                                                    | st                        | igital currency can | Increas Bootstrap                                                                           |
| 9            | 12-Jun-2022                                                  | 12 Do you agree th                                     | at the inti                                                                                                    | oduction of a           | digital currency in Indi       |                                                                                                    |                           |                     |                                                                                             |
| 10           | 12-Jun-2022                                                  | 1: Do you agree th                                     | at the us                                                                                                    | e of digital cu         | Irrency in India can I.        | Means pl                                                                                                    | ot                        |                     |                                                                                             |
| 11           | 12-Jun-2022                                                  | 11 Provide do you                                      | ι τημκ αιξ                                                                                                    | lital currency          | / would be for carrying        |                                                                                                    |                           |                     |                                                                                             |
| 12           | 12-Jun-2022                                                  | 1: Do you think the                                    | governm                                                                                                    | ent snould n            | nake strict laws for pe        | Missing Valu                                                                                                    | les                       |                     |                                                                                             |
| 13           | 12-Jun-2022                                                  | 1: All How Important I                                 | is to add                                                                                                    | pt the digita           | Currency for the eco           | Exclude of the second second secon | ases analysis by analysis |                     |                                                                                             |
| 14           | 12-Jun-2022                                                  | 11 VVnich mode of                                      | payment                                                                                                    | do you prete            | r to pay the most or a         | O Exclude o                                                                                                    | ases listwise             |                     |                                                                                             |
| 15           | 12-Jun-2022                                                  | 11                                                     |                                                                                                    |                         |                                |                                                                                                    |                           | you currently mal   | ke with                                                                                     |
| 16           | 12-Jun-2022                                                  | 11                                                     |                                                                                                    |                         |                                | Confidence I                                                                                                    | ntervals                  |                     |                                                                                             |
| 17           | 12-Jun-2022                                                  | 12                                                     |                                                                                                    |                         |                                | Level(%):                                                                                                    | 0.95                      |                     |                                                                                             |
| 18           | 12-Jun-2022                                                  | 11                                                     |                                                                                                    |                         | OK                             | - • / 1                                                                                                    |                           |                     |                                                                                             |
| 19           | 12-Jun-2022                                                  | 14                                                     |                                                                                                    |                         |                                | Contin                                                                                                    | e Cancel Help             |                     |                                                                                             |
| 20           | 12-Jun-2022                                                  | 12-Jun-2022 anonymous                                  | Male                                                                                                    | 31 <40                  | Salaried Employee              |                                                                                                    |                           |                     | 2                                                                                           |
| 21           | 12-Jun-2022                                                  | -Jun-2022 12-Jun-2022 anonymous Male <30 Self-employed |                                                                                                    |                         |                                |                                                                                                    | Gangavathi                |                     | 2                                                                                           |
| 22           | 12-Jun-2022 12-Jun-2022 anonymous Male <30 Employed for an h |                                                        |                                                                                                    |                         |                                | irly wage.                                                                                                    | Belgaum                   |                     | 2                                                                                           |
| 23           | 12-Jun-2022                                                  | 12-Jun-2022 anonymous                                  | Female                                                                                                    | <30                     | Salaried Employee              |                                                                                                    | Bangalore                 |                     | 1                                                                                           |

21) New window will open displaying the results of ANOVA as shown below. "Test of Homogeneity of Variances"

| Edit View Data Ira                        | ansform Insert Format Ar                                | ialyze <u>G</u> raphs <u>U</u> tilitie: | s Extensions <u>V</u> | Vindow H | lelp<br>Q |       |  |
|-------------------------------------------|---------------------------------------------------------|-----------------------------------------|-----------------------|----------|-----------|-------|--|
| Output<br>Boneway                         |                                                         | Tests of Homoger                        | neity of Variances    | 5        |           |       |  |
| ◆ Image Title Image Reprint Provide Notes |                                                         |                                         | Levene<br>Statistic   | df1      | df2       | Sig.  |  |
| Tests of Homogen                          | How do you think that the                               | Based on Mean                           | .700                  | 3        | 191       | .553  |  |
| ANOVA Effect Sizes                        | people of India will accept                             | Based on Median                         | .832                  | 3        | 191       | .478  |  |
|                                           | digital currency?                                       | Based on Median and with<br>adjusted df | .832                  | 3        | 190.828   | .478  |  |
|                                           |                                                         | Based on trimmed mean                   | .653                  | 3        | 191       | .582  |  |
|                                           | How do you think small                                  | Based on Mean                           | 1.168                 | 3        | 191       | .323  |  |
|                                           | towns in India will perceive                            | Based on Median                         | 1.543                 | 3        | 191       | .205  |  |
|                                           | ugital currency?                                        | Based on Median and with<br>adjusted df | 1.543                 | 3        | 178.832   | .205  |  |
|                                           |                                                         | Based on trimmed mean                   | 1.426                 | 3        | 191       | .237  |  |
|                                           | Do you think that                                       | Based on Mean                           | .379                  | 3        | 191       | .768  |  |
|                                           | government policies can                                 | Based on Median                         | .274                  | 3        | 191       | .844  |  |
|                                           | currency in India?                                      | Based on Median and with<br>adjusted df | .274                  | 3        | 161.526   | .844  |  |
|                                           |                                                         | Based on trimmed mean                   | .212                  | 3        | 191       | .888. |  |
|                                           | Do you think that the launch<br>of digital currency can | Based on Mean                           | .348                  |          | 191       | .790  |  |
|                                           | increase costs for an<br>individual?                    | Based on Median                         | .199                  | 3        | 191       | .897  |  |
|                                           | (Eg: Transaction cost,                                  | Based on Median and with<br>adjusted df | .199                  | 3        | 187.788   | .897  |  |
|                                           | etc.)                                                   | Based on trimmed mean                   | .350                  | 3        | 191       | .789  |  |
|                                           |                                                         | А                                       | NOVA                  |          |           |       |  |
|                                           |                                                         | Su<br>Sqi                               | m of<br>Jares df      | Mean Squ | are F     | Sig.  |  |
|                                           | How do you think that the                               | Between Groups                          | 7.889 3               | 2.6      | 530 5.595 | .00   |  |
|                                           |                                                         |                                         |                       |          |           |       |  |

22) For the "Spearman's correlation", click on "Analyze", correlate → "Bivariate Correlations" and then select all the relevant variables. Under correlation coefficients select "Spearman" and click "Ok" to get the results.

| Kor     | IIT_SPSS.sav [Data:       | set I J - IBIVI SPSS | Statistics Data E    | ditor                  |                                                   |                         |              |           |              |               |                       |            |           |                          |               |                                       |                                  |                                                              | U ~                            |    |
|---------|---------------------------|----------------------|----------------------|------------------------|---------------------------------------------------|-------------------------|--------------|-----------|--------------|---------------|-----------------------|------------|-----------|--------------------------|---------------|---------------------------------------|----------------------------------|--------------------------------------------------------------|--------------------------------|----|
| Eile    | <u>E</u> dit <u>V</u> iew | Data Trans           | form <u>A</u> nalyze | e <u>G</u> raphs       | <u>U</u> tilitie                                  | s E <u>x</u> ten        | sions        | Windo     | w <u>H</u> e | elp           |                       |            |           |                          |               |                                       |                                  |                                                              |                                |    |
|         |                           |                      | · 🔺 🚦                | š 📥 =                  |                                                   |                         |              |           | 1            |               |                       | Q          |           |                          |               |                                       |                                  |                                                              |                                |    |
| 1 : Hov | safedovouthin             | 2                    |                      |                        |                                                   |                         |              |           |              |               |                       |            |           |                          |               |                                       |                                  | Visible: 21 of                                               | 21 Variable                    | es |
|         | d ID                      | 💰 Starttime          | Completio<br>ntime   | 💑 Email                | Wha<br>a isyo<br>urge.                            | Whatis<br>🎝 urage<br>up | syo<br>gro 🙈 | Please    | stateyou     | iremplo<br>us | ymentstal             | t          | 者 Inir    | ndiawhichcitydoyoubelong | gto           | Doyouagre<br>ople'sawa<br>ancontribut | ethatpe<br>renessc 🛷<br>tetothes | Doyouthinkthatgov<br>ernmentpoliciesca<br>nimpactthelauncho. | Doyoua<br>introduc<br>Icurrenc |    |
| 1       | 1                         | 12-Jun-2022          | 12-Jun-2022          | anonymous              | Female                                            | 31 <40                  | Sala         | aried En  | nployee      |               |                       | Karnatak   | a         |                          |               |                                       | 1                                | 1                                                            |                                | ^  |
| 2       | 2                         | 12-Jun-2022          | 12-Jun-2022          | anonymous              | Male                                              | <30                     | Sala         | aried En  | nployee      |               |                       | Hyderaba   | ad        |                          |               |                                       | 2                                | 2                                                            |                                |    |
| 3       | 3                         | 12-Jun-2022          | 📩 Rivariata Co       | orrelations            |                                                   |                         |              |           |              |               |                       |            |           |                          |               | ×                                     | 1                                | 1                                                            |                                |    |
| 4       | 4                         | 12-Jun-2022          | Unarrate Co          | Inclations             |                                                   |                         |              |           |              |               |                       |            |           |                          |               | ~                                     | 1                                | 1                                                            |                                |    |
| 5       | 5                         | 12-Jun-2022          |                      |                        |                                                   |                         |              |           | ١            | Variable      | es:                   |            |           |                          | 0.4           |                                       | 2                                | 2                                                            |                                |    |
| 6       | 6                         | 12-Jun-2022          | N ID                 |                        |                                                   |                         |              |           |              | <br>🖉 Do '    | vou agre              | e that peo | ole's av  | vareness can contr ^     |               | ions                                  | 1                                | 3                                                            |                                |    |
| 7       | 7                         | 12-Jun-2022          | Start time           | e [Starttime]          |                                                   |                         |              |           |              | N Do          | you think             | that gove  | rnment    | policies can impa        | St            | y <u>l</u> e                          | 2                                | 2                                                            |                                |    |
| 8       | 8                         | 12-Jun-2022          | Completi             | on time (Com           | pletionti                                         | nel                     |              |           |              | A Do          | vou agre              | e that the | introduc  | ction of digital curr    | Boot          | strap                                 | 4                                | 1                                                            |                                |    |
| 9       | 9                         | 12-Jun-2022          |                      |                        | 1                                                 |                         | NO NO        | you agree | e that the   | use of c      | digital currency in I |            |           | 1                        | 2             |                                       |                                  |                                                              |                                |    |
| 10      | 10                        | 12-Jun-2022          |                      |                        |                                                   | ٠                       | N Do         | you think | that the I   | ce interval   | 1                     | 2          |           |                          |               |                                       |                                  |                                                              |                                |    |
| 11      | 11                        | 12-Jun-2022          |                      |                        | How do you think that the people of India will ac |                         |              |           |              |               |                       |            |           | 2                        | 2             |                                       |                                  |                                                              |                                |    |
| 12      | 12                        | 12-Jun-2022          |                      |                        |                                                   |                         |              |           |              | Hov           | w do you              | think sma  | II towns  | in India will percei     |               |                                       | 2                                | 1                                                            |                                |    |
| 13      | 13                        | 12-Jun-2022          |                      |                        |                                                   |                         |              |           |              | Hov           | <i>N</i> safe do      | you think  | digital ( | currency would be 🗹      |               |                                       | 3                                | 5                                                            |                                |    |
| 14      | 14                        | 12-Jun-2022          | - Correlation        | Coofficiento           |                                                   |                         |              |           |              |               |                       |            |           |                          |               |                                       | 2                                | 2                                                            |                                |    |
| 15      | 15                        | 12-Jun-2022          | Contelation          |                        |                                                   | _                       |              |           |              |               |                       |            |           |                          |               |                                       | 1                                | 1                                                            |                                |    |
| 16      | 16                        | 12-Jun-2022          | Pearson              | Kendall's f            | tau-b 🗹                                           | Spearman                |              |           |              |               |                       |            |           |                          |               |                                       | 1                                | 1                                                            |                                |    |
| 17      | 17                        | 12-Jun-2022          | - Test of Sig        | nifoanaa               |                                                   |                         |              |           |              |               |                       |            |           |                          |               |                                       | 1                                | 2                                                            |                                |    |
| 18      | 18                        | 12-Jun-2022          | Test of Sigi         |                        |                                                   |                         |              |           |              |               |                       |            |           |                          |               |                                       | 1                                | 1                                                            |                                |    |
| 19      | 19                        | 12-Jun-2022          | ● <u>1</u> wo-taile  | d O One-tai <u>l</u> e | ed                                                |                         |              |           |              |               |                       |            |           |                          |               |                                       | 1                                | 2                                                            |                                |    |
| 20      | 20                        | 12-Jun-2022          | C Elas sissi         |                        |                                                   | Chausenhu               | the low      |           | - <b>-</b>   | Sharry all.   | eeeeel                |            |           |                          |               |                                       | 2                                | 1                                                            |                                |    |
| 21      | 21                        | 12-Jun-2022          | Image Signing        | licant correlat        | ions 🔄                                            | Snow only               | the low      | er triang | ie 🖂 s       | snow all      | agonai                |            |           |                          |               |                                       | 2                                | 2                                                            |                                |    |
| 22      | 22                        | 12-Jun-2022          |                      |                        |                                                   |                         |              | OK        | Paste        | Res           | set Ca                | ncel H     | elp       |                          |               |                                       | 2                                | 2                                                            |                                |    |
| 23      | 23                        | 23 12-Jun-2022       |                      |                        |                                                   |                         |              |           |              |               |                       |            | 1         | 2                        |               |                                       |                                  |                                                              |                                |    |
| 24      | 24                        | 12-Jun-2022          | 12-Jun-2022          | anonymous              | Male                                              | 31 <40                  | Sala         | aried En  | nployee      |               |                       | Banglore   | •         |                          |               |                                       | 3                                | 3                                                            |                                | ~  |
| -       | •                         |                      |                      |                        |                                                   |                         |              |           |              |               |                       |            |           |                          |               |                                       |                                  |                                                              | ,                              | -  |
| Data    | View Variable             | e View               |                      |                        |                                                   |                         |              |           |              |               |                       |            |           |                          |               |                                       |                                  |                                                              |                                |    |
| _       |                           |                      |                      |                        |                                                   |                         |              |           |              |               |                       |            |           |                          |               |                                       |                                  |                                                              |                                |    |
|         |                           |                      |                      |                        |                                                   |                         |              |           |              |               |                       |            | IBN       | A SPSS Statistics Proce  | essor is read | iy m                                  | Unico                            | de:UN Classic                                                |                                |    |
|         | , ← Type he               | ere to search        |                      |                        | 0                                                 | Ħ                       | C            | -         |              |               | 🎝 🗖                   | 5          | X         |                          | •             | 15°C Sunny                            | ~ <u>6</u>                       | ₩ Φ) ENG 1:02<br>9/18/                                       | 2022                           |    |